# Document de formation pour une solution complète d'automatisation Totally Integrated Automation (T I A)

## MODULE F3

Conduite et supervision avec ProTool/Pro Runtime

Document de formation T I A Edition : 05/2004 ; fr : 06/2005 Page 1 sur 83

Ce document a été édité par Siemens A&D SCE (Automatisierungs– und Antriebstechnik, Siemens A&D Cooperates with Education) à des fins de formation. Siemens ne se porte pas garant de son contenu.

La communication, la distribution et l'utilisation de ce document sont autorisées dans le cadre de formation publique. En dehors de ces conditions, une autorisation écrite par Siemens A&D SCE est exigée (M. Knust: E-Mail: michael.knust@hvr.siemens.de).

Tout non-respect de cette règle entraînera des dommages et intérêts. Tous les droits, ceux de la traduction y compris, sont réservés, en particulier dans le cas de brevets ou de modèles déposés.

Nous remercions l'entreprise Michael Dziallas Engineering et les enseignants d'écoles professionnelles ainsi que tous ceux qui ont participé à l'élaboration de ce document.

Document de formation T I A Edition : 05/2004 ; fr : 06/2005 Page 2 sur 83

## PAGE :

| 1.   | Avant-propos                                                                     | 5  |
|------|----------------------------------------------------------------------------------|----|
| 2.   | Indication à l'utilisation de ProTool/Pro                                        | 7  |
| 3.   | Installation ProTool/Pro                                                         | 8  |
| 3.1  | Configuration matérielle requise                                                 | 8  |
| 3.2  | Installer ProTool depuis le CD                                                   | 8  |
| 3.3  | Installer ProTool depuis le disque dur                                           | 9  |
| 3.4  | Désinstaller ProTool                                                             | 9  |
| 3.5  | Démarrer ProTool                                                                 | 9  |
| 3.6  | Planification avec ProTool/Pro intégré dans Step 7                               | 10 |
| 4.   | Mise en place des projets                                                        | 11 |
| 4.1  | Conception matérielle                                                            | 11 |
| 4.2  | Configuration système                                                            | 11 |
| 4.3  | Etapes à la création d'un projet                                                 | 12 |
| 4.4  | Fenêtre de projet                                                                | 19 |
| 4.5  | Planification d'images                                                           | 20 |
| 5.   | Objets dans ProTool/Pro                                                          | 30 |
| 5.1  | Image objet                                                                      | 30 |
| 5.2  | Utilisation de bibliothèques                                                     | 33 |
| 6.   | Elément d'affichage et de commande avec des variables                            | 34 |
| 6.1  | Eléments d'affichage                                                             | 34 |
| 6.2  | Eléments de commande                                                             | 35 |
| 6.3  | Variables                                                                        | 35 |
| 6.4  | Données du problème dans le projet Mélangeur                                     | 36 |
| 6.5  | Tableaux des variables affectées                                                 | 36 |
| 7.   | Planification d'élément d'affichage et de commande avec des variables            | 37 |
| 7.1  | Planifier des éléments d'affichage et de commande dans l'image Citerne 1         | 37 |
| 7.2  | Planifier des éléments d'affichage et de commande dans les images Citerne 2 et 3 | 43 |
| 7.3  | Programme de commande dans l'exemple du Mélangeur                                | 45 |
| 7.4  | Démarrer ProTool/Pro RT et tester les programmes                                 | 47 |
| 7.5  | Planifier les éléments d'affichage et de commande dans l'image de base           | 48 |
| 7.6  | Développer le programme de commande pour le mélangeur conteneur                  | 56 |
| 7.7  | Tester les fonctions du mélangeur                                                | 58 |
| 7.8  | Mettre en place le mouvement du mélangeur                                        | 59 |
| 7.9  | Développer le programme de commande pour le mouvement du mélangeur               | 60 |
| 7.10 | Tester le mouvement du moteur du mélangeur                                       | 61 |
| 7.11 | Mettre en place la Fenêtre permanente                                            | 62 |
| 7.12 | Tester les fonctions dans la fenêtre permanente                                  | 63 |

Document de formation T I A Edition : 05/2004 ; fr : 06/2005

Page 3 sur 83

### PAGE :

| 8.  | Planification de messages                    | 64 |
|-----|----------------------------------------------|----|
| 8.1 | Déterminer un domaine de communication       | 64 |
| 8.2 | Saisir les messages d'alarme                 | 66 |
| 8.3 | Planifier les messages de fonctionnement     | 66 |
| 8.4 | Générer les variables des messages d'alarme  | 67 |
| 8.5 | Activer les messages d'alarme                | 68 |
| 9.  | Recettes                                     | 69 |
| 9.1 | Déterminer des zones de données              | 69 |
| 9.2 | Créer des recettes                           | 70 |
| 9.3 | Créer des images                             | 70 |
| 9.4 | Image saisie                                 | 71 |
| 9.5 | Image récipients                             | 72 |
| 9.6 | Saisir des recettes                          | 74 |
| 9.7 | Remplissage des citernes selon les objectifs | 78 |
| 10. | Programme de commande                        | 79 |

Les symboles suivants seront utilisés dans ce module :

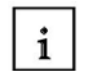

Information

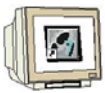

Planification avec ProTool

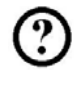

Programmation avec Step7

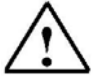

Indications

Document de formation T I A Edition : 05/2004 ; fr : 06/2005

Page 4 sur 83

#### 1. AVANT-PROPOS

i

Le Module F3 est attribué du point de vue du contenu à l'unité d'apprentissage ,**Visualisation de** processus'.

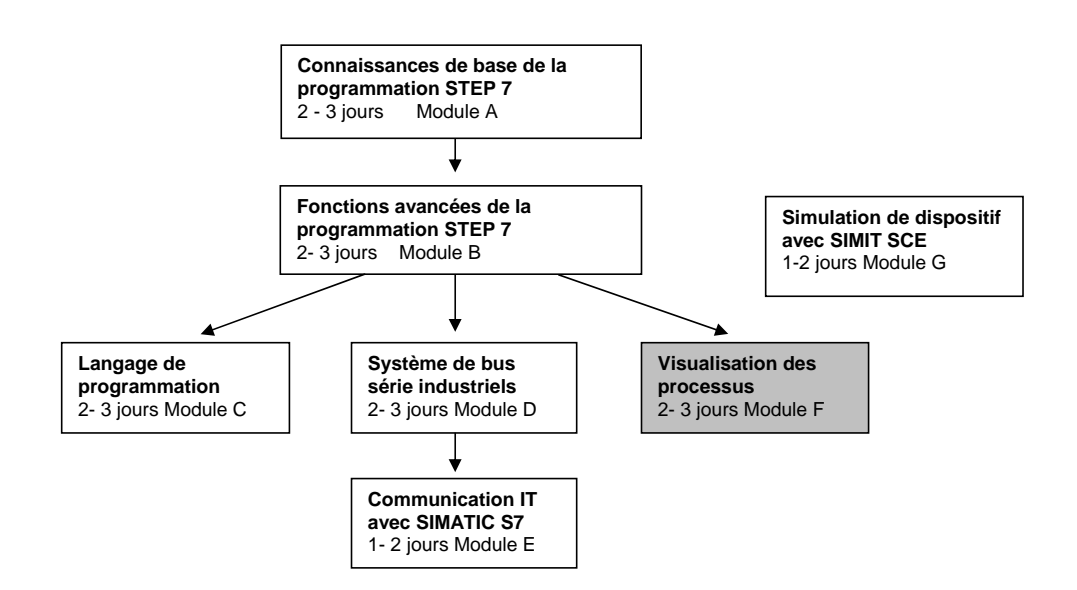

#### **Objectif**:

Dans ce module, le lecteur va apprendre les fonctions principales du logiciel ProTool/Pro Runtime. Les données de problème typique seront traitées sur une machine exemple.

- Installation du logiciel.
- Etapes à la création d'un projet.
- Utilisation des images objets et des bibliothèques.
- Planification des éléments d'affichage et de commande.
- Création et activation de messages d'alarme et de fonctionnement.

• Tests des données de problèmes dans un fonctionnement en ligne avec un automate programmable SIMATIC S7- 300.

Avant-propos Indications Installation Création Objets Eléments d'affichage/ commande Messages Compositions Programme

Document de formation T I A Edition : 05/2004 ; fr : 06/2005

Page 5 sur 83

i

## Pré-requis :

Les connaissances suivantes sont requises pour l'étude de ce module :

- Systèmes d'exploitation : Windows 95/98/2000/ME/NT4.0
- Connaissance de base en programmation d'automate avec STEP7 (Ex : Module A3 Programmation d'automate ,Startup' avec STEP 7)

#### Configurations matérielles et logicielles requises :

1 PC, système d'exploitation : Windows 95/98/2000/ME/NT4.0 avec

- Minimum : 133MHz et 64Mo RAM, 150 Mo d'espace disponible
- Optimal : 500MHz et 128Mo RAM, 150 Mo d'espace disponible
- 2 Logiciel STEP7 V 5.x
- 3 Logiciel de planification ProTool/Pro CS V6.x et logiciel de simulation ProTool/Pro RT V6.x
- 4 Interface ordinateur MPI (Ex : PC-Adapter)
- 5 Automate programmable SIMATIC S7-300
- Exemple de configuration :
- Bloc d'alimentation : PS 307 2A
- CPU : CPU 314
- Entrées numériques : DI 16x DC24V
- Sorties numériques : DO 16x DC24V / 0,5 A

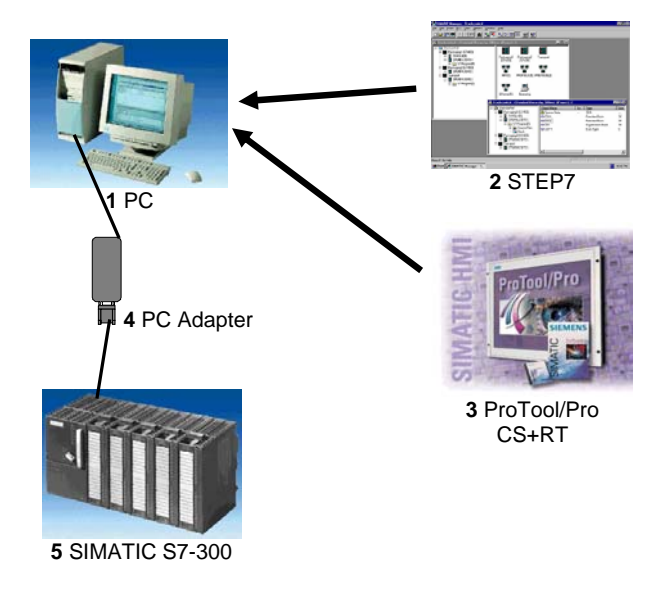

Avant-propos Indications Installation Création Objets Eléments d'affichage/ commande Messages Compositions Programme

Document de formation T I A Edition : 05/2004 ; fr : 06/2005 Page 6 sur 83

### 2. INDICATIONS A L'UTILISATION DE PROTOOL/PRO

ProTool est un outil d'analyse des appareils de commande pour visualiser et commander des processus. On distingue principalement 3 familles d'appareils :

- Appareils linéaires (comme par ex. TD17, OP3, OP7/17)
- Appareils avec interface graphique (comme par ex. OP27/37, TP27/37)
- Systèmes basés sur Windows (comme par ex. OP37/Pro, PC standard)

Vous pouvez obtenir par 3 mises à niveau :

- ProTool/Pro (analyse de la totalité de la famille d'appareils)
- ProTool (analyse des appareils à interface graphique et appareils linéaires)
- ProTool/Lite (analyse des appareils linéaires)

Avec le panneau opérationnel (Operator Panel), vous avez de multiples possibilités pour commander et visualiser votre processus d'automatisation de manière concise.

Ce guide de programmation va vous montrer combien il est simple et rapide de résoudre votre problématique avec le logiciel d'analyse ProTool/Pro sous Windows. Nous allons vous présenter pas à pas des solutions sur des exemples de problèmes pratiques.

Dans le cadre de "Totally Integrated Automation" le kit logiciel ProTool/Pro peut être installé en liaison avec un kit de programmes STEP7 déjà disponible ou être installé en autonome (standalone).

Si vous avez à disposition sur votre ordinateur le logiciel de programmation STEP7 version 4 ou plus élevée, vous pouvez aussi installer ProTool intégré à STEP 7.

Cela présente les avantages suivants :

· Vous gérez vos projets ProTool avec SIMATIC Manager, c'est-à-dire avec le même outil que pour vos projets STEP 7.

 Vous pouvez sélectionner les mnémoniques STEP 7 et les blocs de données depuis le tableau de mnémoniques S7 comme variables. Les types de données et les adresses sont alors insérés automatiquement.

ProTool liste tous les contrôles de votre projet STEP 7 et détermine, une fois la sélection effectuée, le paramètre d'adresse correspondant.

· Vous pouvez analyser les messages STEP 7 ALARM\_S et les émettre vers l'appareil de commande.

Avant-propos Indications Installation Création Objets Eléments d'affichage/ commande Messages Compositions Programme

Document de formation T I A Edition : 05/2004 ; fr : 06/2005 Page 7 sur 83

Module F3 Conduite et supervision avec ProTool/Pro Runtime

i

### 3. INSTALLATION DU LOGICIEL PROTOOL/PRO

### 3.1 Configuration matérielle requise

i

i

Vous trouverez dans le tableau suivant la configuration matérielle requise et recommandée pour le bon fonctionnement du logiciel de planification ProTool :

| Matériel                  | Minimum requis                                                                   | Recommandé                                                                                                |
|---------------------------|----------------------------------------------------------------------------------|----------------------------------------------------------------------------------------------------|
| Système<br>d'exploitation | Windows 98 SE, Windows ME                                                        | Windows NT 4.0 SP 6a<br>Windows 2000 SP 2<br>Pour la planification multilingue : Windows<br>2000 SP 2 MUI |
| Processeur                | Pentium II, 233 MHz                                                              | >= Pentium III, 500 MHz                                                                                   |
| RAM                       | 64 Mo                                                                            | >= 128 Mo                                                                                                 |
| Carte graphique           | SVGA                                                                             | SVGA avec accélération matérielle                                                                         |
| Résolution                | 800 × 600 *                                                                      | 800 × 600 *                                                                                               |
| Disque dur                | >= 300 Moctets pour ProTool plus 40 Moctets<br>pour chaque langue supplémentaire | >= 300 Moctets pour ProTool plus 40 Moctets<br>pour chaque langue supplémentaire                          |
| Lecteur<br>de disquette   | 3,5"/1,44 Moctets                                                                | 3,5"/1,44 Moctets                                                                                         |
| CD-ROM                    | Pour installation du logiciel                                                    | Pour installation du logiciel                                                                             |

## 3.2 Installer ProTool depuis le CD

Pour installer ProTool procédez de la manière suivante :

- Insérez le CD d'installation dans le lecteur de CD-ROM. Si la fonction Autorun de votre lecteur CD-ROM est activée, l'explorateur démarre automatiquement lors de l'insertion du CD. Sinon, ouvrez l'explorateur vous-même et parcourez le CD pour lancer le programme d'installation install.exe (double-clic).
- 2. Choisissez la langue d'installation sous Langage
- 3. Sélectionnez Installation, installez d'abord ProTool CS et ensuite ProTool RT
- 4. Si vous avez déjà sur votre ordinateur une version du logiciel de programmation STEP 7 à partir de V4, vous pouvez aussi installer ProTool intégré STEP7.
  - ProTool vérifie pendant l'exécution du programme d'installation que STEP 7 est installé sur votre système.

Si STEP 7 est disponible, vous pouvez choisir d'installer ProTool intégré ou en autonome (Standalone).

- 5. Installez la licence lorsqu'elle vous est demandée. Si vous n'avez pas à disposition la licence pendant l'installation de ProTool/Pro Runtime, vous pouvez aussi l'installer plus tard. Pour savoir comment procéder, voir la description dans Guide de mise en marche de la protection du logiciel.
- 6. Redémarrez votre PC, afin que tous les enregistrements puissent être mis en place.

Avant-propos Indications Installation Création Objets Eléments d'affichage/ commande Messages Compositions Programme

Document de formation T I A Edition : 05/2004 ; fr : 06/2005

Page 8 sur 83

### 3.3 Installer ProTool depuis le disque dur

i

3.4

i

Pour pouvoir installer depuis le disque dur, copiez tous les dossiers, tous les sous dossiers et tous les fichiers du répertoire principal du CD sur le disque dur.

### Désinstaller ProTool

Dans le menu « démarrer » de Windows, vous pouvez ouvrir le **Panneau de configuration** et double-cliquer sur **Ajout/Suppression de programme**. Sélectionnez dans la liste ProTool et vous visualiserez les options installées. Cliquez sur le bouton **Modifier/Supprimer**.

### 3.5 Démarrer ProTool

i

Après l'installation de ProTool, vous trouverez dans le menu de démarrage un dossier Simatic, dans lequel les icônes suivants sont disponibles :

### ProTool Pro CS V6.0

| <b>₽</b> | Appelle l'aide en ligne                                                                                                |
|----------|----------------------------------------------------------------------------------------------------|
| <u>K</u> | Démarre le logiciel de Planification                                                                                   |
| 2        | Affiche les informations actuelles du logiciel de Planification                                                        |
| 鎉        | Démarre le programme d'installation pour, par exemple, changer la langue de ProTool, ou encore ajouter des composants. |

### ProTool Pro RT V6.0

| <i>(</i> # | Copie le fichier du projet généré dans un format compressé |
|------------|------------------------------------------------------------|
| <i>(</i> e | Démarre le logiciel de Runtime                             |
|            | Affiche les informations actuelles du logiciel en Runtime  |
| <u>/6</u>  | Démarre le logiciel de simulation                          |
| <i>6</i>   | Démarre le chargement                                      |

Avant-propos Indications Installation Création Objets Eléments d'affichage/ commande Messages Compositions Programme

Document de formation T I A Edition : 05/2004 ; fr : 06/2005 Page 9 sur 83

Pré-requis

### 3.6 Planification avec ProTool/Pro intégré dans STEP 7

## 3.6.1 i

Si vous utilisez un **SIMATIC S7** comme commande et si vous avez installé le logiciel de planification STEP 7 sur votre système, vous pouvez intégrer ProTool dans STEP 7.

### 3.6.2 Avantages à l'intégration STEP 7

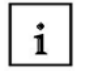

Puisque vous utilisez la même base de données que STEP 7, vous bénéficiez des avantages suivants :

Vous définissez une mnémonique une seule fois et vous pouvez l'utiliser partout.

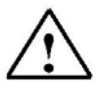

## Indication

Si vous utilisez une instance DB dans le programme STEP 7, alors l'instance FB correspondante doit être définie dans la table des mnémoniques de STEP 7. Si ce n'est pas le cas, ProTool ne vous offrira pas la possibilité de sélectionner ce DB.

En utilisant des variables et des pointeurs de domaines, vous accédez à la table des mnémoniques STEP 7. Les modifications de la table des mnémoniques sont actualisées dans STEP 7. Les données sont synchronisées lors de la génération du projet.

Vous pouvez émettre dans STEP 7 un avertissement ALARM\_S et le diriger vers l'appareil de service.

Les paramètres de communication de votre commande sont directement appliqués dans votre projet.

### 3.6.3 Intégrer des projets ProTool/Pro

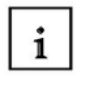

Les projets créés avec ProTool Standalone ne sont pas directement appelables avec SIMATIC Manager. Pour relier de tels projets dans un projet STEP 7, ils doivent être intégrés. Choisissez pour cela l'entrée 'intégrer' du menu fichier. Donnez au projet ProTool dans la configuration STEP 7 un nom différent de celui du projet d'origine.

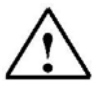

### Indication

Inversement, les projets qui sont créés avec ProTool/Pro intégré, doivent en aucun cas être travaillés avec ProTool/Pro Standalone. Sinon la liaison à la table des mnémoniques de STEP 7 sera perdue.

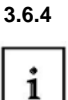

### Démarrer ProTool/Pro intégré

Démarrez ProTool directement sous Windows. Ouvrez la boîte de dialogue 'Nouveau' par le menu **Fichier** puis **Nouveau**. Dans celle-ci, choisissez un projet STEP 7 et reliez-le à un projet ProTool/Pro. Ensuite sélectionnez l'appareil de service.

Démarrez ProTool via Simatic Manager, introduisez dans votre projet un SIMATIC OP. Double-cliquez sur l'icône de la fenêtre projet pour démarrer automatiquement le programme.

Avant-propos Indications Installation Création Objets Eléments d'affichage/ commande Messages Compositions Programme

Document de formation T I A Edition : 05/2004 ; fr : 06/2005 Page 10 sur 83

### 4. MISE EN PLACE DES PROJETS

#### 4.1 Conception matérielle

i

Dans notre programme d'exemple du mélangeur, on utilise un appareil de programmation avec le logiciel d'analyse ProTool/Pro CS V6.x et le logiciel de simulation ProTool/Pro RT V6.x. Le Mélangeur est commandé par une SIMATIC S7-300. La configuration matérielle (hardware) de la commande est décrite au point 3.3.3.

### PC en tant qu'appareil de service et pour la planification

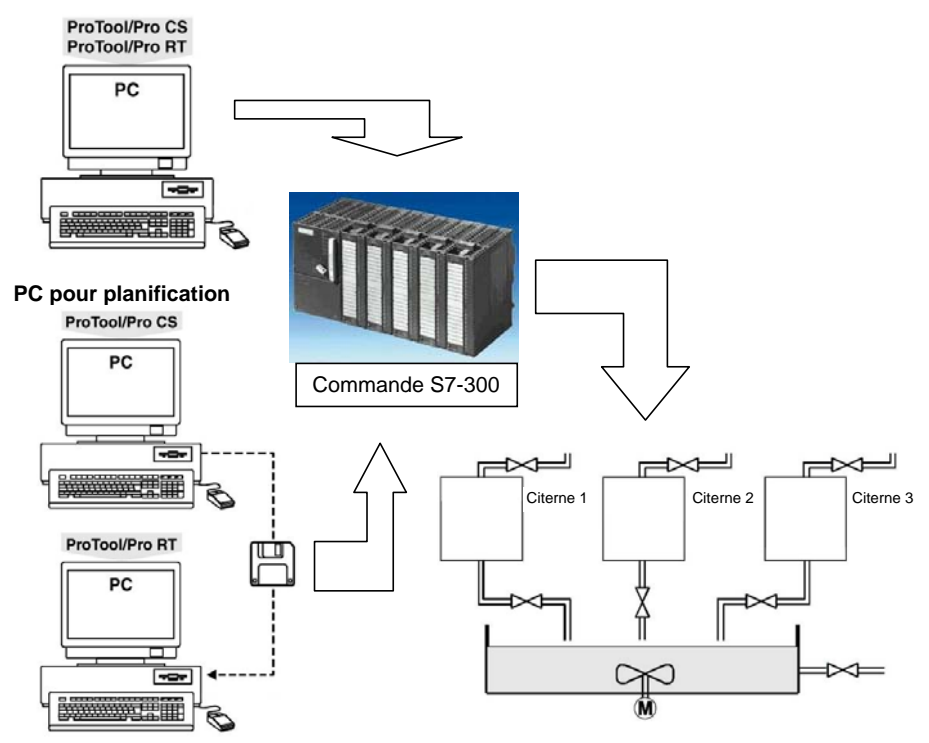

Second PC en tant qu'appareil de service

#### 4.2 Configuration système

i

On va créer une visualisation de processus avec l'appareil programmable à l'aide du logiciel de planification ProTool. Les données sont enregistrées et utilisées dans l'appareil de service après génération par le logiciel de planification ProTool/Pro RT.

La communication entre l'appareil de service et la machine ou le processus s'effectue au moyen de **variable** de commande. La valeur d'une variable est écrite dans un espace mémoire (Adresse) de la commande, d'où elle sera lue par l'appareil de service.

Avant-propos Indications Installation Création Objets Eléments d'affichage/ commande Messages Compositions Programme

Document de formation T I A Edition : 05/2004 ; fr : 06/2005

Page 11 sur 83

i

### 4.3 Etapes à la création d'un projet

Pour créer un projet, procédez comme suit :

- 1. Démarrez Simatic Manager et mettez en place un nouveau projet
- 2. Introduisez une station SIMATIC 300 et choisissez le matériel (Hardware)
- 3. Saisissez la configuration matérielle et enregistrez
- 4. Insérez une station « SIMATIC OP » par le menu Insérer
- 5. Double-cliquez sur l'OP introduit (ProTool/Pro démarre alors)
- 6. L'assistant projet vous conduit à travers plusieurs boîtes de dialogue

#### - Sélectionnez l'appareil cible

Vous trouverez dans les répertoires un choix d'appareil cible

#### - Sélectionnez la commande

Sélectionnez un protocole pour votre commande. Seuls les protocoles compatibles avec votre appareil de service sont affichés.

#### - Configurez les paramètres

Vous pouvez sélectionner la commande de votre configuration matérielle dans MPI.

L'assistant projet vous offre la possibilité de saisir un récapitulatif d'informations concernant votre projet. Actionnez le bouton Terminer, la fenêtre du projet s'ouvre alors.

Dans la suite, on se basera sur l'exemple d'un mélangeur, et on suivra la manière de procéder proposée ci-dessus en l'illustrant à l'aide de schémas.

Avant-propos Indications Installation Création Objets Eléments d'affichage/ commande Messages Compositions Programme

Document de formation T I A Edition : 05/2004 ; fr : 06/2005

Page 12 sur 83

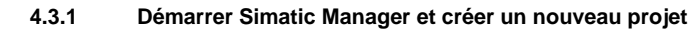

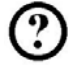

Créez un nouveau projet avec le nom "Mélangeur".

| TROM                     | Chemin d'accès 🔶                   |  |  |
|--------------------------|------------------------------------|--|--|
| 0121w01_02_Jo_Michael    | C:\Siemens\Step7\S7proj\0121w01_   |  |  |
| 0221w01                  | C:\Siemens\Step7\S7proj\0221w01    |  |  |
| 0421ws01-02 Jan H        | C:\Siemens\Step7\S7proj\0421ws01   |  |  |
| 0921ws2001_2002_Chris_Ra | C:\Siemens\Step7\S7proj\0921ws20   |  |  |
| 13PBADR                  | C:\Siemens\Step7\S7proj\13pbadr    |  |  |
| 414_2DP_CP443_1          | C:\Siemens\Step7\S7proj\414_2dp_   |  |  |
| 414_2×J00                | C:\Siemens\Step7\S7proj\414_2xj0   |  |  |
| 417_4P_CP443_1           | C:\Siemens\Step7\S7proj\417_4p_c 👱 |  |  |
| •                        | <u> </u>                           |  |  |
| l <u>o</u> m :           | Туре:                              |  |  |
| nelangeur                | Projet                             |  |  |
|                          |                                    |  |  |
| estination (chemin) :    |                                    |  |  |

4.3.2 Introduire une station SIMATIC 300 et cliquer sur Matériel

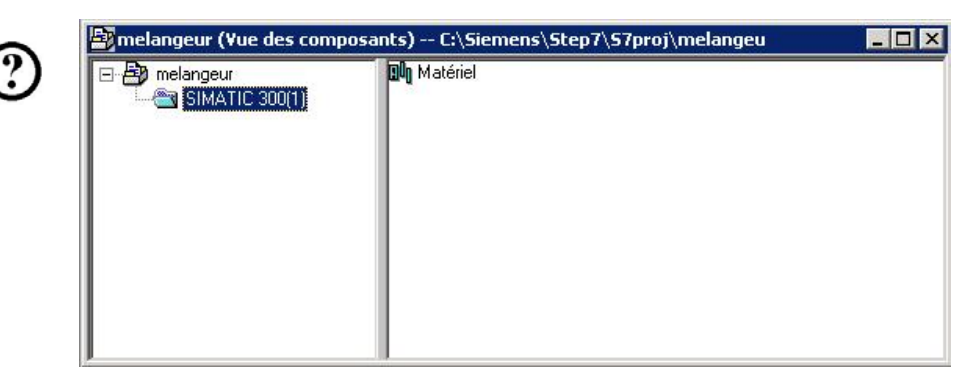

Avant-propos Indications Installation Création Objets Eléments d'affichage/ commande Messages Compositions Programme

Module F3 Conduite et supervision avec ProTool/Pro Runtime

Document de formation T I A Edition : 05/2004 ; fr : 06/2005

Page 13 sur 83

?

## 4.3.3 Saisir et enregistrer la configuration matérielle

On configurera le matériel de notre exemple de programme de la manière suivante :

| 1.<br>2. | PS 307 2A<br>CPU 314 | (6ES7 307-1BA00-0AA0)<br>(6ES7 314-1AE01-0AB0) |
|----------|----------------------|------------------------------------------------|
| 3.       | Reste libre          |                                                |
| 4.       | DI16xDC24V           | (6ES7 321-1BH00-0AA0)                          |
| 5.       | DO16xDC24V/0,5A      | (6ES7 322-1BH00-0AA0)                          |
| 6.       | AI4/AO2x8/8Bit       | (6ES7 334-0CE00-0AA0)                          |

| HW Config - [SIMATIC 300(1) (Configu                                           | ration) melange                                                | eur]<br>Fenêtre 2                                         |                                       |                                                |   |
|--------------------------------------------------------------------------------|----------------------------------------------------------------|-----------------------------------------------------------|---------------------------------------|------------------------------------------------|---|
|                                                                                | Propriétés - CPU 3                                             | 14 - (R0/52)                                              |                                       |                                                | × |
| ■ (0) UR 1 PS 307 2A                                                           | Alarmes<br>Cáráist<br>Propriétés - Int                         | Alarmes horaires<br>erface MPI CPU 314 (                  | Alarmes cycliques                     | Diagnostic/Horlo                               |   |
| 2 N CPU 314<br>3<br>4 D116xDC24V<br>5 D016xDC24V/0.5A<br>6 A14/A02x8/88it<br>7 | Général Para<br>Adresse :<br>Adresse la plu<br>Vitesse de trar | mètres<br>2 💽<br>s élevée :31<br>nsmission :187,5 kbits/s | Si vous sélectio<br>l'adresse libre s | onnez un sous-réseau,<br>uivante est proposée. |   |
| <u>لە</u>                                                                      | Sous-réseau :<br>Non con<br>MPI(1)                             | necté …                                                   | 187,5 kbits/s                         | Nouveau<br>Propriétés<br>Effacer               |   |
| (0) UR Emplacement Module 1 PS 307 2A 2 D CPU 314 3 4 D ItexPC201/             | ,<br>                                                          |                                                           |                                       | Abbrechen H                                    |   |
| 4 016x0224V<br>5 0 D016x0C24V/0.5A<br>6 0 Al4/A02x8/68it<br>7<br>8<br>9<br>10  |                                                                |                                                           | 200200                                |                                                |   |
|                                                                                |                                                                |                                                           |                                       |                                                |   |

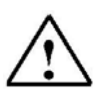

#### Indication

Si vous reliez votre CPU dans la boîte de dialogue **Propriétés de l'interface MPI** à un réseau MPI, vous pouvez ensuite accéder directement à la commande, sans pour autant avoir à configurer le paramètre.

Avant-propos Indications Installation Création Objets Eléments d'affichage/ commande Messages Compositions Programme

Document de formation T I A Edition : 05/2004 ; fr : 06/2005

Page 14 sur 83

## 4.3.4 Introduire le SIMATIC OP et démarrer le logiciel ProTool/Pro

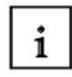

On peut insérer un **SIMATIC OP** dans le menu **Station** du menu **Insertion**, si le logiciel ProTool a été choisi dans l'installation du pack de programmes STEP 7.

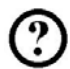

Double-cliquez sur OP1 inséré pour démarrer le logiciel ProTool/Pro.

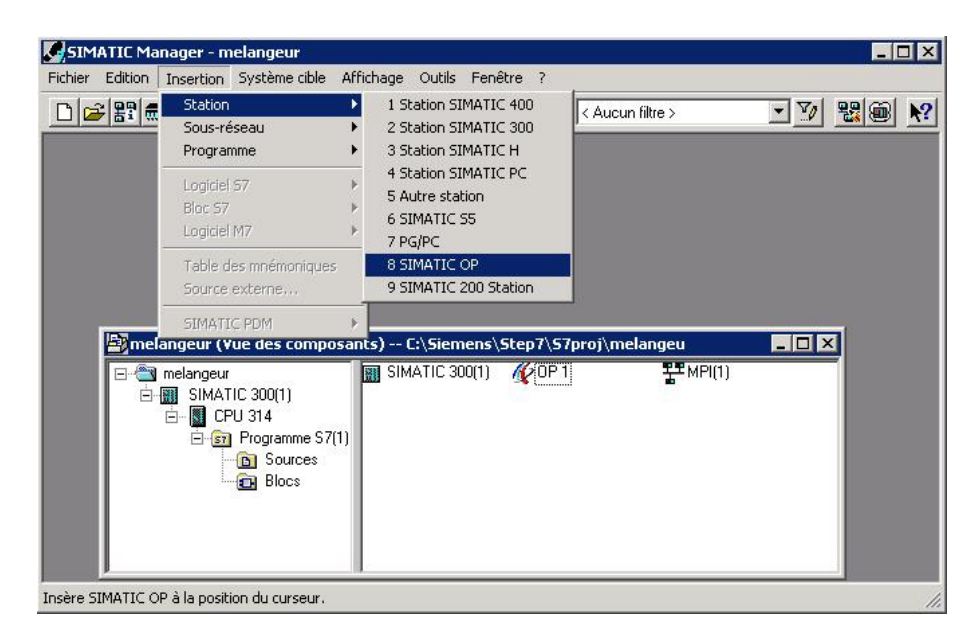

Avant-propos Indications Installation Création Objets Eléments d'affichage/ commande Messages Compositions Programme

Document de formation T I A Edition : 05/2004 ; fr : 06/2005 Page 15 sur 83

## 4.3.5 Assistant-Projet

|     | 1     |
|-----|-------|
|     | ··· · |
| 171 |       |

### 1. Sélectionnez l'appareil cible

| <ul> <li>Afficheurs de lignes</li> <li>Afficheurs graphiques</li> <li>Pupitres tactiles</li> <li>Systèmes basés sur Windows</li> <li>Panels</li> <li>Mobile Panels</li> <li>Multi Panels</li> <li>OP37 PRO</li> <li>Panel PCs</li> <li>SINUMERIK Panel PCs</li> <li>SIMOTION Panel PCs</li> </ul> |  |
|----------------------------------------------------------------------------------------------------|--|
| Quelle est la résolution de l'appareil cible ?                                                                                                    |  |

2. Sélectionnez l'automate

| stant de projet - choix de | e l'automate                                                                                           | <u>? ×</u> |
|----------------------------|----------------------------------------------------------------------------------------------------|------------|
|                            | Entrez ici le nom de l' <u>a</u> utomate.                                                              |            |
|                            | PLC_1                                                                                                  |            |
|                            | Quel protocole utiliser ?                                                                              |            |
|                            | SIMATIC S7 - 300/400 V6.0                                                                              |            |
|                            | Vous pouvez entrer ici des paramètres de<br>protocole pour décrire l'automate de manière<br>détaillée. | 3          |
|                            | Paramètres                                                                                             |            |
|                            |                                                                                                    |            |
| Zuriji                     | -k Weiter > Fertig stellen Abl                                                                         | brechen (  |
|                            |                                                                                                    | breenen    |

Avant-propos Indications Installation Création Objets Eléments d'affichage/ commande Messages Compositions Programme

Document de formation T I A Edition : 05/2004 ; fr : 06/2005

Page 16 sur 83

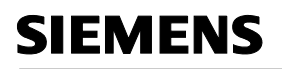

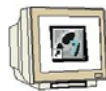

3. Configurer les paramètres

Avant tout, on doit relier l'OP au réseau via MPI.

Après la sélection de la CPU, il est seulement possible de configurer les paramètres par ceux de l'OP.

| SIMATIC 57 - 300/400                                                                                                    |                                                                                            |                  | ×  |
|----------------------------------------------------------------------------------------------------|--------------------------------------------------------------------------------------------|------------------|----|
| Connecter l'OP au réseau:<br>                                                                                                    | Paramètres de l' <u>O</u> P<br>Interface :                                                 | DP/MPI           | OK |
|                                                                                                    | Adresse:                                                                                   | 1                |    |
|                                                                                                    | <u>S</u> eul maître sur le bus:<br>U <u>t</u> iliser le routage                            |                  |    |
| Sélect, partenaire comm <u>u</u> nic./liste symbolique:<br>☐ Définissez le paramètre vous-même -<br>☐ MPI(1)<br>ⓓ <b>CPU 314 (Programme S7(1))</b> | Paramètres de réseau<br>Profil:<br>Vitesse de transmission :                               | PI               |    |
|                                                                                                    | Paramètres du partenaire<br>Adresse:<br>Emplacement:<br>Rack :<br>Fonctionnement cyclique: | 2<br>2<br>0<br>V |    |
|                                                                                                    |                                                                                            |                  |    |

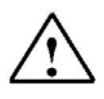

### Indication

La communication de la commande avec la console de service est définie ici. Dans notre exemple de programme, la liaison est créée par l'interface MPI.

Avant-propos Indications Installation Création Objets Eléments d'affichage/ commande Messages Compositions Programme

Document de formation T I A Edition : 05/2004 ; fr : 06/2005

Page 17 sur 83

4. Récapitulatif

Vous pouvez saisir ici d'autres informations au sujet du projet qui vient d'être créé.

| Assistant de projet - récapil | tulation               |                           | <u>?</u> ×  |
|-------------------------------|------------------------|---------------------------|-------------|
|                               | – L'Assistant de proje | et crée le projet suivant | pour vous : |
|                               | <u>P</u> rojet :       | OP 1                      |             |
|                               | Appareil cible :       | PC 640 * 480              |             |
|                               | <u>A</u> uteur :       |                           |             |
|                               | Description de l'ins   | tallation :               | ×           |
|                               |                        |                           | T           |
| <u> &lt; Z</u> uri            | ück <u>₩</u> eiter >   | Fertig stellen A          | bbrechen    |

L'assistant de projet génère un projet avec les paramètres prédéfinis et ouvre la fenêtre de projet.

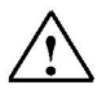

## Indication

Il est possible d'apporter des modifications plus tard, dans le paramétrage de la commande.

Avant-propos Indications Installation Création Objets Eléments d'affichage/ commande Messages Compositions Programme

Document de formation T I A Edition : 05/2004 ; fr : 06/2005

Page 18 sur 83

### 4.4 Fenêtre de projet

Dans la fenêtre de projet, les types d'objet que vous pouvez utiliser sont affichés à gauche tandis qu'à droite, se trouvent les objets eux-mêmes. Les types d'objets utilisables sont dépendants de l'appareillage. Les objets individuels, nécessaires à votre travail, sont liés directement avec les outils correspondants dans ProTool.

#### 4.4.1 Informations dans la fenêtre de projet

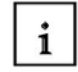

i

Les données d'un projet ProTool sont rangées dans le format **Objets**. Les objets sont disposés à l'intérieur du projet sous une structure arborescente. Observez dans la fenêtre de projet les types d'objet qui appartiennent au projet et que vous pouvez planifier pour l'appareil de service choisi. La fenêtre de projet est comparable à l'explorateur sous Windows. Les types d'objet contiennent les objets avec des propriétés ajustables.

La fenêtre de projet est construite de la manière suivante :

#### Le titre contient le nom du projet.

Dans la partie gauche de la fenêtre, les **types d'objet** planifiables (en fonction de l'appareil de service) sont affichés, dans la partie droite, les objets produits.

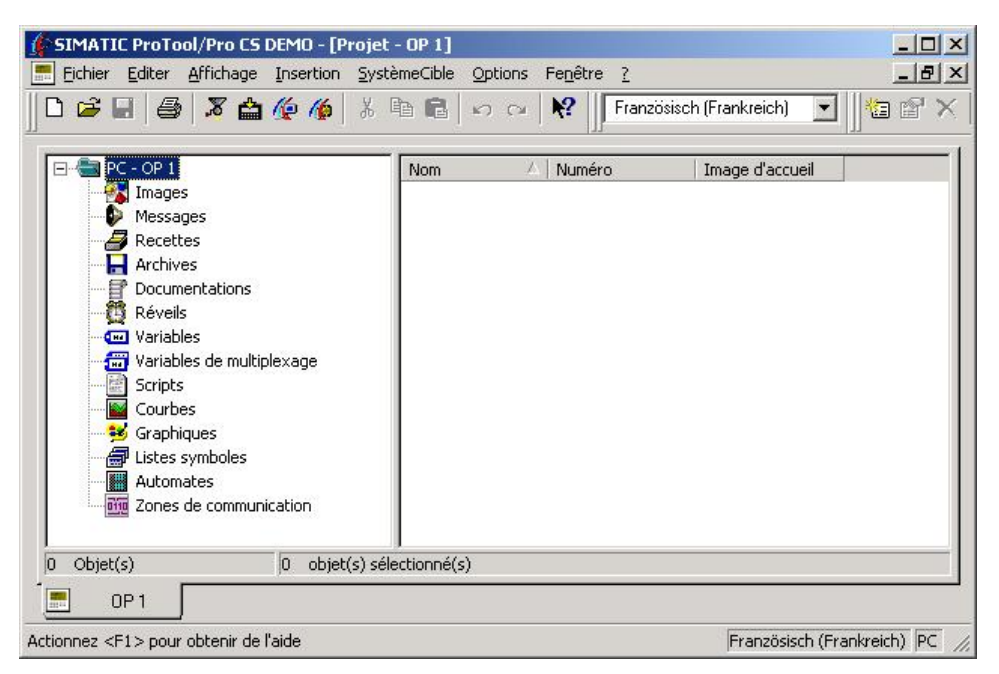

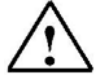

#### Indication

Si vous agrandissez la fenêtre de projet, les cartes de registre situées vers le bord inférieur de la fenêtre ouverte sont affichées afin de changer de fenêtre plus facilement.

Avant-propos Indications Installation Création Objets Eléments d'affichage/ commande Messages Compositions Programme

Document de formation T I A Edition : 05/2004 ; fr : 06/2005 Page 19 sur 83

i

### 4.5 Planifications d'images

Une image se compose de parties statiques et dynamiques. Les parties statiques, par ex le texte et les graphiques, ne sont pas actualisées par la commande. Les parties dynamiques sont liées à la commande et permettent de visualiser les valeurs actuelles depuis la mémoire de la commande. La visualisation peut s'effectuer sous forme de signes alphanumériques, de courbes et de barres. Les parties dynamiques concernent aussi les saisies relatives à l'appareil de commande, qui sont écrites dans la mémoire de la commande. La liaison à la commande s'effectue par les **Variables**.

Dans notre projet de réservoir, on doit créer 4 images.

#### Image de base

On représentera le dispositif complet dans la première image, aussi appelée image de démarrage. Le vidage des citernes, la commande du moteur et l'ouverture du clapet d'écoulement sont contrôlés par des boutons. En outre, on doit pouvoir passer d'une image à l'autre. La touche F1 doit être un raccourci pour arrêter le logiciel de simulation ProTool/Pro RT.

#### Citerne1

Dans la deuxième image, on remplit la citerne 1. Le niveau de remplissage doit être prédéfini par la règle à curseur. Un bouton (Ouvrir Clapet) permet d'ouvrir ou de fermer le clapet d'admission. Le niveau de remplissage est représenté en rouge. Si le niveau de remplissage configuré est atteint, le clapet est refermé automatiquement. On pourra passer aux autres citernes ou revenir à l'image de base en utilisant d'autres boutons.

#### Citerne2

Dans la troisième image, on remplit la citerne 2. Le niveau de remplissage doit être prédéfini par la règle à curseur. Un bouton (Ouvrir Clapet) permet d'ouvrir ou de fermer le clapet d'admission. Le niveau de remplissage est représenté en vert. Si le niveau de remplissage configuré est atteint, le clapet est refermé automatiquement. On pourra passer aux autres citernes ou revenir à l'image de base en utilisant d'autres boutons.

#### Citerne3

Dans la quatrième image, on remplit la citerne 3. Le niveau de remplissage doit être prédéfini par la règle à curseur. Un bouton (Ouvrir Clapet) permet d'ouvrir ou de fermer le clapet d'admission. Le niveau de remplissage est représenté en bleu clair. Si le niveau de remplissage configuré est atteint, le clapet est refermé automatiquement. On pourra passer aux autres citernes ou revenir à l'image de base en utilisant d'autres boutons.

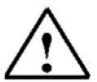

#### Indication

L'en-tête de l'image est une fenêtre permanente. La quantité de remplissage des citernes et celle du conteneur mélangeur ainsi que le nom du projet y sont affichés.

Avant-propos Indications Installation Création Objets Eléments d'affichage/ commande Messages Compositions Programme

Document de formation T I A Edition : 05/2004 ; fr : 06/2005 Page 20 sur 83

#### 4.5.1 Définir la fenêtre permanente

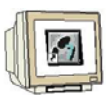

La fenêtre permanente est le cadre se trouvant en haut de l'écran de l'appareil de commande. Vous pouvez activer ou désactiver la fenêtre permanente via le menu "**Système Cible**" "**Image / Touches**" et la redimensionner avec la souris. Comme le contenu de la fenêtre permanente est indépendant de l'image couramment affichée, vous pouvez y disposer par ex. des grandeurs de processus importantes, la date et l'heure. Vous déterminez le contenu de la fenêtre permanente dans l'éditeur d'image. Pour accéder à la fenêtre permanente, cliquez sur la partie supérieure de l'écran avec la souris.

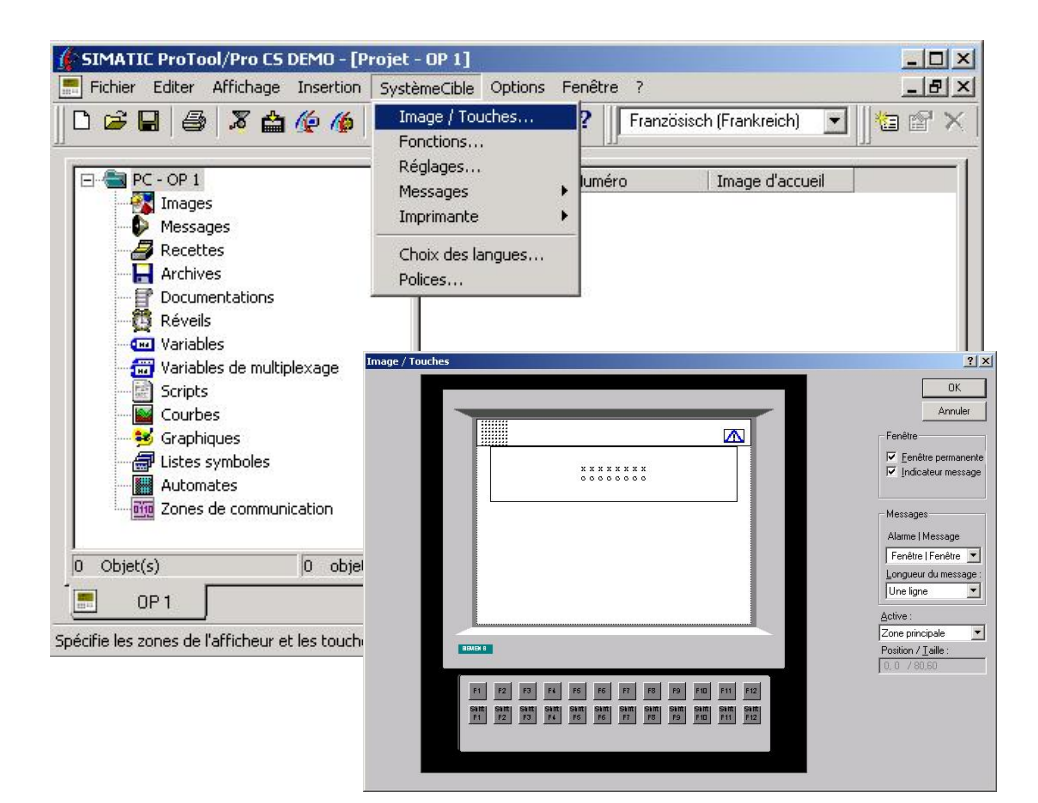

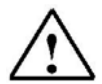

#### Indication

Vous pouvez aussi créer ici les fonctions globales des touches de fonctions F1 à F12. Une fois la fonction établie, le coin bas droit du bouton correspondant est coloré.

Avant-propos Indications Installation Création Objets Eléments d'affichage/ commande Messages Compositions Programme

Document de formation T I A Edition : 05/2004 ; fr : 06/2005 Page 21 sur 83

### 4.5.2 Créer une image de base

#### 4.5.2.1 Insérer une image

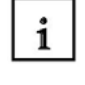

Pour créer une nouvelle image, cliquez sur **Images** dans la fenêtre de projet. Vous avez plusieurs possibilités pour insérer une image. Vous pouvez cliquer avec le bouton droit de la souris pour **insérer une nouvelle image** ou double-cliquer sur la moitié droite de la fenêtre pour ouvrir une nouvelle image. La manière de procéder via le menu Insérer est décrite ci-dessous :

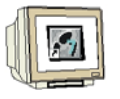

1. Cliquez sur **Images**.

- 2. Ouvrez le menu Insertion.
- 3. Cliquez sur **Image**.
- 4. Agrandissez la fenêtre. (□)

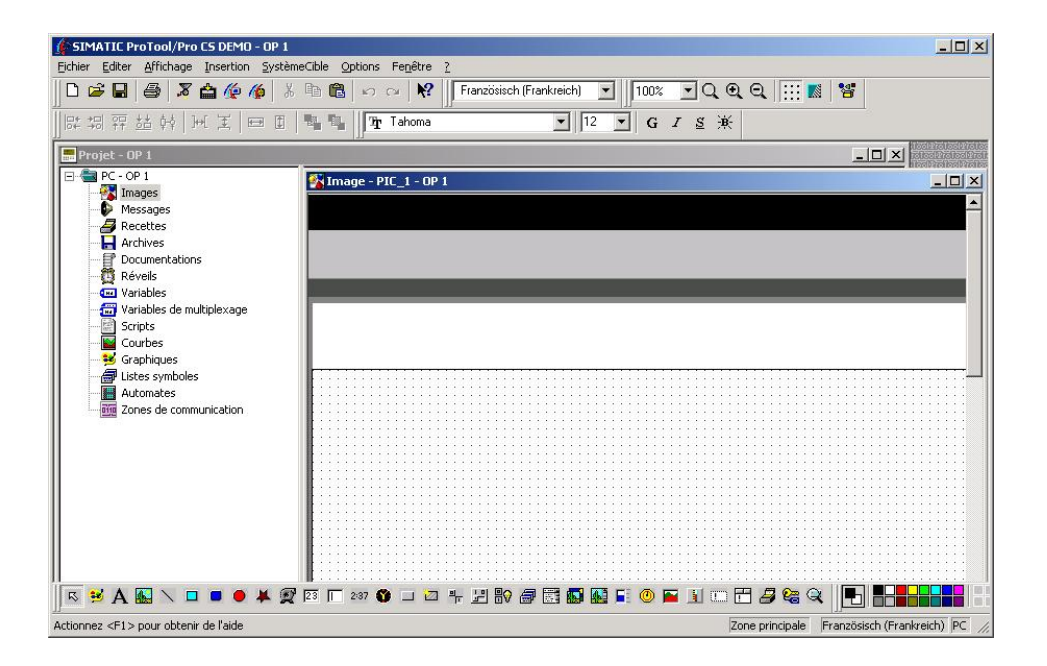

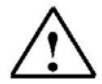

#### Indication

La manière de procéder pour l'insertion d'image décrite ci-dessus est aussi employée pour l'insertion de variables, de commandes etc. On doit simplement au préalable cliquer sur par ex. variables.

Avant-propos Indications Installation Création Objets Eléments d'affichage/ commande Messages Compositions Programme

Document de formation T I A Edition : 05/2004 ; fr : 06/2005 Page 22 sur 83

### 4.5.2.2 Charger une image d'arrière plan

L'image de base doit représenter le dispositif complet. Une image du dispositif se trouve sur la disquette et doit être insérée dans l'image de base comme objet graphique. L'insertion d'objets graphiques est seulement possible si vous avez sur votre ordinateur un programme gérant les objets graphiques.

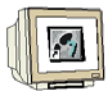

i

- 1. Cliquez sur l'icône **Graphique** 😫 et glissez-collez la fenêtre graphique sur l'écran.
- 2. Sélectionnez Créer à partir d'un fichier et cliquez sur Parcourir.
- 3. Parcourez le lecteur de disquette et sélectionnez le fichier Dispositif.jpg ou Dispositif.bmp.
- 4. Cliquez sur Ouvrir.
- 5. Confirmez avec OK.

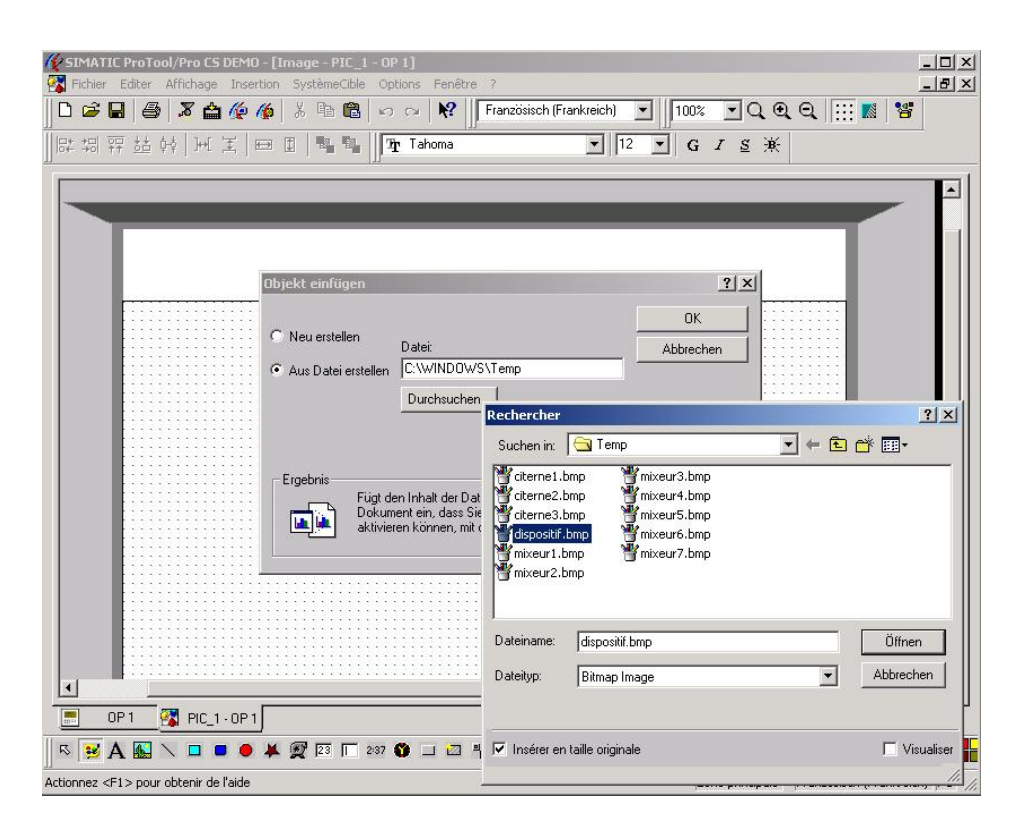

Avant-propos Indications Installation Création Objets Eléments d'affichage/ commande Messages Compositions Programme

Module F3 Conduite et supervision avec ProTool/Pro Runtime

Document de formation T I A Edition : 05/2004 ; fr : 06/2005 Page 23 sur 83

## 4.5.3 Définir la touche de fonction F1

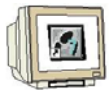

 Cliquez sur la touche de fonction F1.
 Choisissez dans le répertoire Autres fonctions puis Terminer\_exécution et cliquez enfin sur Ajouter.

3. Choisissez Terminer\_uniquement\_Protool\_RT et confirmez la saisie en cliquant sur OK.

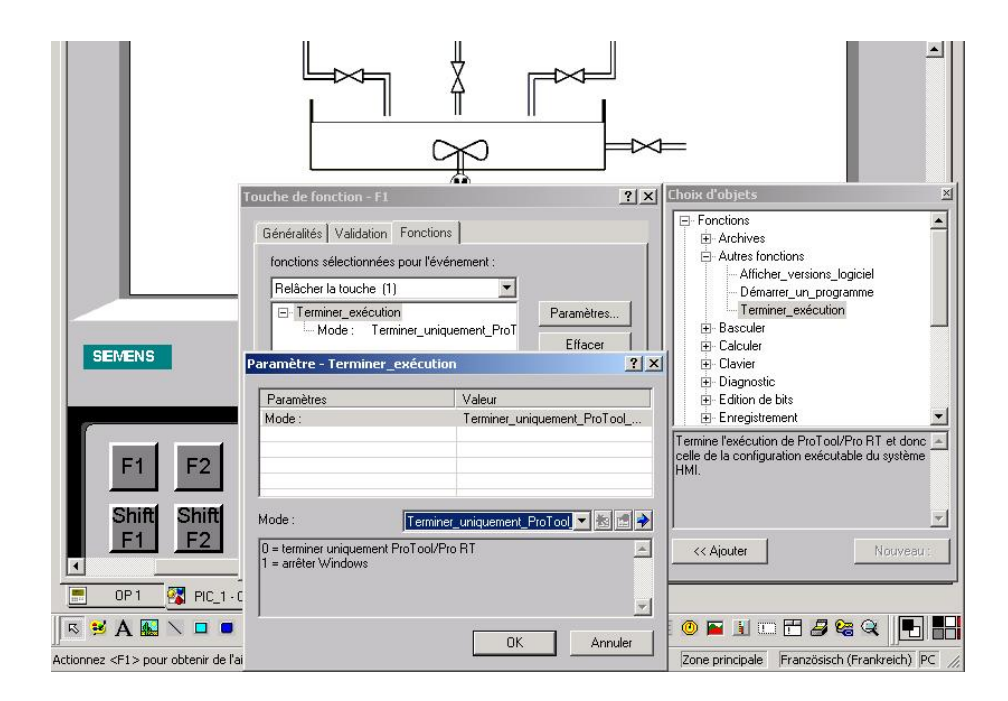

Avant-propos Indications Installation Création Objets Eléments d'affichage/ commande Messages Compositions Programme

Module F3 Conduite et supervision avec ProTool/Pro Runtime

Document de formation T I A Edition : 05/2004 ; fr : 06/2005 Page 24 sur 83

## 4.5.4 Donner le nom de l'image et définir cette image comme image de démarrage

1. Cliquez en bas à gauche sur la carte OP1 pour revenir à la fenêtre du projet.

2. Cliquez avec le bouton droit de la souris sur le **nom de l'image** et cliquez sur **Propriétés** dans le menu contextuel qui apparaît alors.

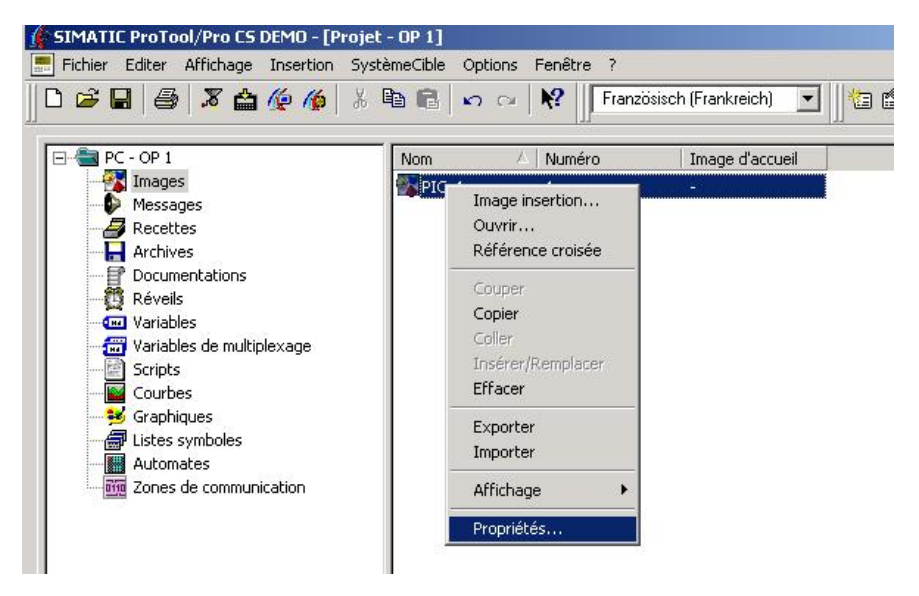

- 3. Saisissez le nom de l'image **Image de base**.
- 4. Choisissez image d'accueil et confirmez avec OK.

| - Arrière-plan :         | Blanc                                    | - |
|--------------------------|------------------------------------------|---|
| Numéro :                 |                                          |   |
| <b>-</b>                 |                                          |   |
| I✓ I <u>m</u> age d'acci | ieil Image d'accueil utilisée :<br>PIC_1 |   |
|                          |                                          |   |
|                          |                                          |   |

Avant-propos Indications Installation Création Objets Eléments d'affichage/ commande Messages Compositions Programme

Document de formation T I A Edition : 05/2004 ; fr : 06/2005 Page 25 sur 83

## 4.5.5 Créer les images Citerne1 à Citerne3

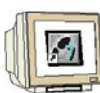

1. Créez les images et nommez-les Citerne1, Citerne2 et Citerne3. Insérez les images Citerne1 à Citerne3 depuis la disquette en tant qu'objets graphiques.

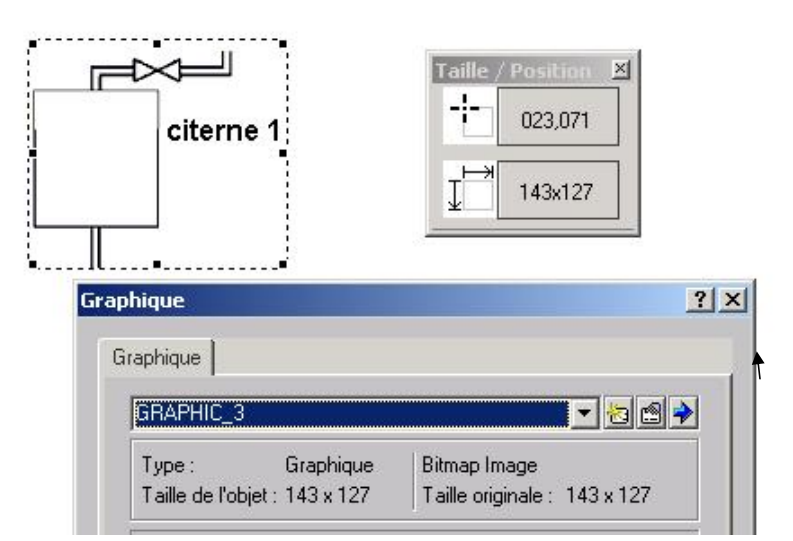

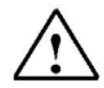

## Indication

Cliquez sur Nouveau dans la fenêtre graphique pour insérer un nouvel élément graphique.

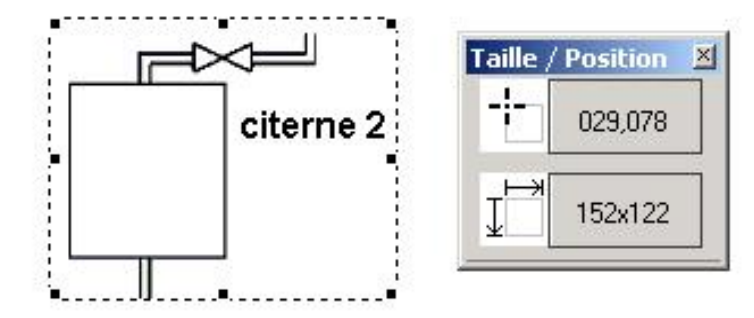

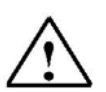

#### Indication

Si vous choisissez dans le menu **Affichage** la ligne **Taille / Position**, les éléments graphiques seront mieux positionnés.

Avant-propos Indications Installation Création Objets Eléments d'affichage/ commande Messages Compositions Programme

Document de formation T I A Edition : 05/2004 ; fr : 06/2005 Page 26 sur 83

| 3. Passez à la fenêtre perm | Angeur<br>Angeur<br>Champ de texte                                                                   | namp de texte.   |
|-----------------------------|----------------------------------------------------------------------------------------------------|------------------|
| citerne 1                   | Généralités Police Couleur Attributs Positi<br>Texte:<br>MELANGEUR<br>Affichage<br>Transparent Cadre | on Nom Validatio |

4. Remettez le pointeur de la souris en mode affichage en cliquant sur le bouton . En cliquant sur le champ de texte avec le bouton droit de la souris, vous pouvez régler les propriétés de l'objet.

Avant-propos Indications Installation Création Objets Eléments d'affichage/ commande Messages Compositions Programme

Document de formation T I A Edition : 05/2004 ; fr : 06/2005

Page 27 sur 83

### 4.5.6 Mettre en place le changement d'image

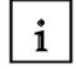

Pour passer de l'image Citerne3 à l'image de base ou aux images des Citerne1 et Citerne2, on doit définir un bouton dans l'image Citerne3.

Pour créer un bouton, procédez comme suit :

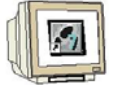

- 1. Cliquez sur **Bouton** et dimensionnez avec la souris l'objet graphique en la taille souhaitée.
- Saisissez dans l'onglet Généralités le texte "Image de base".
   Choisissez 12 comme taille de police.
- Comme couleur d'arrière plan, choisissez jaune et comme couleur de premier plan, rouge foncé.
- 5. Insérez sous fonctions pour l'évènement Appuyer le changement d'image à l'image de base.
- 6. Fermez la fenêtre en cliquant sur OK.
- 7. Copiez collez les boutons paramétrés dans les autres images.
- 8. Créez tous les boutons nécessaires pour les changements d'image correspondants.

| on                                                                                            | ?×                                                           | Choix d'objets                                                                                                    |    |
|-----------------------------------------------------------------------------------------------|--------------------------------------------------------------|----------------------------------------------------------------------------------------------------|----|
| Position Nom Texte d<br>Généralités Police Couleur fonctions sélectionnées pour l'événement : | aide Validation Attributs Fonctions                          | E Clavier<br>E Diagnostic<br>E Edition de bits<br>E Enregistrement<br>E Images                                                                                                    |    |
| Appuyer (1)<br>Sélection_fixe_image<br>Nom image :<br>Numéro de champ : 0                     | Paramètres<br>Effacer                                        | Sélection_fixe_image     Sélection_image_précédente     Sélection_variable_image     Imprimer     Messages     Mot de passe     Réglage système                                                                           |    |
| afficher les fonctions sélectionnables                                                        | Décalage haut<br>Décalage bas<br>Paramètre - Sélection_fixe_ | de passer à l'image indiquée<br>et l'objet d'image indiqué dans l'image de base<br>recevra le focus.<br>Pour sélectionner un champ dans la fenêtre<br>permanente, utilisez la fonction<br><< Ajouter Nouveau<br>image ? X | 41 |
| Free F                                                                                        | Paramètres                                                   | Valeur                                                                                                    | ÷÷ |
|                                                                                               | Nom image :<br>Numéro de champ :                             | Image_de_base<br>0                                                                                                    |    |
| Image de base                                                                                 | Nom image : Ima<br>Nom de l'image à appeler                  | ige_de_base                                                                                                    |    |
|                                                                                               |                                                              | <b>X</b>                                                                                                    |    |

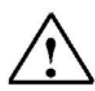

### Indication

Il est souvent plus facile de copier coller un bouton déjà fait puis de le modifier, que de créer à chaque fois un nouveau bouton.

Avant-propos Indications Installation Création Objets Eléments d'affichage/ commande Messages Compositions Programme

Document de formation T I A Edition : 05/2004 ; fr : 06/2005 Page 28 sur 83

#### Enregistrer le projet, le générer et lancer ProTool/Pro RT 4.5.7

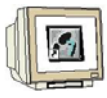

- 1. Revenez à la fenêtre du projet.
- 2. Cliquez sur le bouton Enregistrer. 3. Cliquez sur le bouton Générer. 4. Démarrez la visualisation en cliquant sur l'icône ProTool/Pro RT. SIMATIC ProTool/Pro CS DEMO - [Projet - OP 1] Eichier Editer Affichage Insertion SystèmeCible Options Fenêtre ? 1? 12 🗬 🗅 🚅 🚽 🎒 🔏 🏠 🌾 🌾 አ 🖻 💼 K) CH Französisch (Frankreich) -🖃 🔚 PC - OP 1 Nom A Numéro Image d'accueil 🚳 Images 💦 Citerne 1 2 -1 Messages 🔏 Citerne2 3 Recettes
  Archives Citerne3 💦 Image\_de\_base 1 X Documentations 👸 Réveils 🚾 Variables 🛅 Variables de multiplexage MELANGEUR Scripts Courbes 😼 Graphiques 🗇 Listes symboles Automates Ē 0 📆 Zones de communication citerne 1 citerne 2 citerne 3 Citerne 1 Citerne 2 Citerne 3 Indication

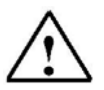

ProTool/Pro RT démarre et affiche l'image de démarrage. La fenêtre permanente est contenue dans toutes les images mises en place jusque là. On peut passer aux autres images en actionnant les boutons correspondants.

En actionnant la touche F1 dans l'image de base, on met fin au programme et on revient à la fenêtre d'analyse.

Avant-propos Indications Installation Création Objets Eléments d'affichage/ commande Messages Compositions Programme

Document de formation T I A Edition : 05/2004 ; fr : 06/2005 Page 29 sur 83

### 5. OBJETS DANS PROTOOL/PRO

### **Objets graphiques**

i

Les images sont composées de différents objets. Il y a plusieurs types d'objets que vous pouvez utiliser pour la conception d'une image. Vous déterminez aussi bien le nombre et la catégorie des objets que leurs positions et leurs tailles. Le tableau suivant vous présente les objets graphiques les plus importants. Les objets graphiques listés ici ne sont pas disponibles pour tous les appareils cible.

| Objet<br>graphique | Nom                               | Description                                                                                                    |
|--------------------|-----------------------------------|----------------------------------------------------------------------------------------------------|
| <b>S</b>           | Image                             | Vous pouvez utiliser des images d'autres programmes d'édition<br>d'images dans votre projet avec le champ graphique.                                                                                                    |
| A                  | Texte                             | Vous pouvez afficher du texte statique avec le champ de texte.<br>Plusieurs formatages sont à votre disposition. Vous pouvez<br>paramétrer la police de caractères, le nombre de lignes et la<br>dimension verticale/horizontale.                                                                                     |
| <b>2</b>           | Liste de mots<br>de passe         | Vous pouvez protéger la commande de saisie dans ProTool par des<br>mots de passe. A votre disposition, une échelle de niveau de droits,<br>de 0 (pas de mot de passe) à 9 (super utilisateur (superuser)).<br>La liste de mots de passe est nécessaire pour saisir les différents<br>niveaux de droits.               |
| 2                  | Afficheur de<br>recettes          | Avec l'afficheur de recettes, vous pouvez afficher et traiter les<br>paquets de données de l'appareil de commande.                                                                                                    |
| 8                  | Heure<br>numérique<br>/analogique | Avec l'heure numérique/analogique, vous pouvez choisir<br>l'apparence de l'affichage de l'heure système, soit avec des<br>aiguilles, soit numérique.                                                                                                    |
| I                  | Règle à curseur                   | Avec les règles à curseur, vous pouvez saisir et afficher des valeurs<br>numériques.<br>Pour saisir la valeur, déplacer le curseur avec la souris ou avec les<br>touches de direction à la valeur souhaitée.<br>Pour l'utiliser comme afficheur, il suffit de lire la valeur représentée<br>à la position du curseur. |
| 0                  | Afficheur<br>analogique           | Avec l'afficheur analogique, vous pouvez visualiser une valeur numérique sous la forme d'un instrument à aiguille.                                                                                                    |
| 23                 | Champ<br>d'affichage              | Avec le champ d'affichage, vous pouvez afficher directement des<br>valeurs de processus. Plusieurs formats de représentation (par ex,<br>décimale, binaire) sont possibles. Il dispose d'un grand nombre<br>d'options d'affichage, comme par ex les effets 3D, les couleurs, le<br>clignotement, etc.                 |
|                    | Champ de<br>saisie                | Avec le champ de saisie, vous pouvez saisir directement des<br>valeurs de l'appareil de commande. Vous pouvez imposer des<br>contraintes à la saisie, par exemple en définissant des valeurs limite<br>ou en protégeant le champ par mot de passe.                                                                    |
| 2:37               | Date/Heure                        | Avec la date/heure, vous pouvez afficher et régler l'heure système<br>sous format numérique.                                                                                                    |

Avant-propos Indications Installation Création Objets Eléments d'affichage/ commande Messages Compositions Programme

Document de formation T I A Edition : 05/2004 ; fr : 06/2005 Page 30 sur 83

| Objet<br>graphique | Nom                           | Description                                                                                                    |
|--------------------|-------------------------------|----------------------------------------------------------------------------------------------------|
| 5                  | Champ<br>d'affichage<br>icône | Un champ d'affichage icône affiche un texte ou une icône qui traduit<br>l'état actuel de manière intelligible, au lieu d'afficher une valeur<br>numérique.<br>L'attribution des intervalles de valeurs avec le texte ou l'icône<br>correspondant se fait par une liste d'icône (liste de textes ou liste<br>d'icônes).<br><u>Exemple :</u><br>A la place des valeurs 0 et 1, on peut afficher le texte Moteur ARRET<br>et Moteur MARCHE pour l'appareil de commande. |
| F                  | Champ de<br>sélection         | Dans un champ de sélection, vous choisissez parmi des entrées<br>extraites d'une liste de texte pour faciliter le paramétrage à<br>l'utilisateur.<br><u>Exemple :</u><br>A la place des valeurs 0 et 1, on peut afficher le texte Moteur ARRET<br>et Moteur MARCHE pour l'appareil de commande.                                                                                                    |
|                    | Liste d'icône                 | La liste d'icône affiche des images extraites depuis une liste pour<br>illustrer l'état courant.<br><u>Exemple :</u><br>A la place des valeurs 0 et 1, on peut afficher une image différente<br>selon que le clapet est ouvert ou fermé.                                                                                                    |
|                    | Bouton                        | Les boutons sont des objets qui déclenchent des fonctions<br>programmées lorsqu'on les actionne par la souris ou par écran<br>tactile. On peut personnaliser l'image ou le texte s'affichant sur le<br>bouton.                                                                                                    |
|                    | Bouton d'état                 | Le bouton d'état sert à la commande et à l'affichage de deux états :<br>MARCHE et ARRET ou encore APPUYE et NON APPUYE. Il peut être<br>au choix encliqueté ou non.                                                                                                    |
| F                  | Interrupteur                  | L'interrupteur sert à la commande et à l'affichage d'un état binaire. Il peut seulement être soit activé soit désactivé.                                                                                                    |
|                    | Bouton<br>invisible           | Les contours d'un bouton invisible sont invisibles. Le bouton peut<br>être par exemple apposé sur une image pour contrôler<br>indirectement cet élément graphique. On peut déclencher des<br>fonctions programmées en cliquant sur des boutons invisibles.                                                                                                    |
|                    | Graphiques                    | Dans un graphique, vous pouvez représenter simultanément<br>plusieurs courbes de données. Les graphiques permettent le<br>paramétrage de leurs systèmes de coordonnées (axe X/Y).                                                                                                    |
|                    | Histogrammes                  | Représente des barres dont la longueur est proportionnelle à la<br>valeur. On peut par exemple afficher des niveaux de remplissage                                                                                                    |
| Ē                  | Afficheur de<br>message       | Avec l'afficheur de message, vous définissez vos propres critères<br>de filtre pour l'affichage de la mémoire tampon courante ou de<br>l'archive des messages. Pour afficher l'archive des messages, vous<br>devez concevoir un afficheur de message.<br>Toutes les fonctions standards proposées pour l'affichage des<br>messages accèdent seulement à la mémoire tampon de message<br>courante.                                                                    |

Avant-propos Indications Installation Création Objets Eléments d'affichage/ commande Messages Compositions Programme

Document de formation T I A Edition : 05/2004 ; fr : 06/2005 Page 31 sur 83

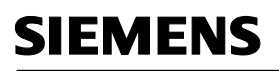

| Objet<br>graphique | Nom                   | Description                                                                                                    |
|--------------------|-----------------------|----------------------------------------------------------------------------------------------------|
| đ                  | Statut /<br>Commander | Avec cet objet graphique, vous pouvez réaliser la fonctionnalité<br>visualiser et commander les variables pour les commandes<br>SIMATIC S5 et S7 (à part S7-200).<br>Utilisez de préférence cette fonction pour tester votre projet. |

Avant-propos Indications Installation Création Objets Eléments d'affichage/ commande Messages Compositions Programme

Document de formation T I A Edition : 05/2004 ; fr : 06/2005 Page 32 sur 83

## 5.2 Utiliser les bibliothèques

Les bibliothèques sont des collections d'objets graphiques préconfigurés. Il peut s'agir d'images, de champs ou de groupes d'images ou de graphiques. Dans l'éditeur d'image, vous pouvez insérer et traiter des objets de la bibliothèque dans l'image actuelle. Vous pouvez insérer des objets graphiques adéquates depuis une bibliothèque.

## 5.2.1 Bibliothèques standards

i

i

Une fois l'installation de ProTool effectuée, vous trouverez à disposition dans le répertoire \Library les bibliothèques suivantes :

| Nom du fichier           | Contenu                            | Fait pour les appareils      |
|--------------------------|------------------------------------|------------------------------|
| PC-Dynamic-Objects.lib   | Heure analogique, afficheur        | OP37Pro, FI25/45, PC670, PC, |
|                          | analogique et règle à curseur      | MP270                        |
| PC-MP-Pipes-and-more.lib | Tubes, pompes, citernes et clapets | PC, MP270                    |
| PC-MP-Switches.lib       | Commutateur                        | PC, MP270                    |
| Symbol-bmp.lib           | Icônes techniques standards        | Tous                         |
| Touch-Switches.lib       | Boutons                            | TP27, TP37                   |

#### 5.2.2 Appeler les bibliothèques

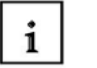

Dès que vous ouvrez une image dans un projet, vous avez accès aux **Bibliothèques** et aux boutons dans le menu **Edition**.

Une fois la première bibliothèque ouverte, la fenêtre de bibliothèque est active à l'écran. Toutes les bibliothèques ouvertes jusque là sont affichées ensemble sous forme d'arborescence. En glissant-collant les éléments de la bibliothèque, vous les insérez dans l'image à l'endroit souhaité.

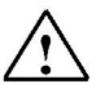

#### Indication

썋

Si on clique sur ce bouton et que la fenêtre de bibliothèque est ouverte, d'autres bibliothèques sont ouvertes.

Avant-propos Indications Installation Création Objets Eléments d'affichage/ commande Messages Compositions Programme

Document de formation T I A Edition : 05/2004 ; fr : 06/2005

Page 33 sur 83

### 6. ELEMENT D'AFFICHAGE ET DE COMMANDE AVEC DES VARIABLES

#### 6.1 Eléments d'affichage

Avec les éléments d'affichage, vous surveillez les machines ou le dispositif dans l'appareil de commande. Les informations courantes comme par ex les valeurs pratiques de la commande, les états de fonctionnement et de processus ou les perturbations s'affichent sur l'appareil de commande comme valeur compteur, texte clair ou image.

Il y a, dans ProTool, deux types d'éléments d'affichage à votre disposition :

### 6.1.1 Eléments d'affichage statiques

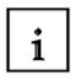

i

Les éléments d'affichage statiques sont des textes et des images qui ne dépendent pas de la commande. Ils ne réagissent pas à des saisies utilisateur et ne peuvent pas être changés pendant la mise en marche de l'appareil de commande. Employez-les par ex. pour les images du dispositif, ou pour les explications graphiques ou textuelles des éléments de commandes et des éléments d'affichage dynamiques.

Les éléments d'affichage statiques sont :

- Texte statique
- Graphique
- Elément graphique de vecteur

### 6.1.2 Eléments d'affichage dynamiques

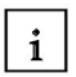

Les éléments d'affichage dynamiques sont liés à la commande par des variables. Ils permettent de visualiser les valeurs courantes depuis la commande, au choix en alphanumérique ou en image. Les éléments d'affichage dynamiques peuvent changer spontanément pendant le fonctionnement de l'appareil de commande sans intervention de l'utilisateur. Employez-les pour toutes les tâches ayant un rapport avec la surveillance de processus, de machines ou de dispositif.

Les éléments d'affichage dynamiques sont :

- Champ de saisie, de rendu d'expression
- Histogramme
- Graphe
- Afficheur de date et d'heure
- Heure numérique et analogique
- Afficheur analogique

Avant-propos Indications Installation Création Objets Eléments d'affichage/commande Messages Compositions Programme

Document de formation T I A Edition : 05/2004 ; fr : 06/2005

Page 34 sur 83

#### 6.2 Eléments de commande

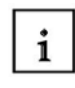

Avec les éléments de commande, vous accédez directement au déroulement du processus dans l'appareil de commande.

Vous pouvez par ex. définir des valeurs théoriques, déclencher des fonctions, ouvrir des images et acquitter des messages. Vous pouvez protéger vos éléments de commande par un niveau de mot de passe, afin d'empêcher une commande par une personne non autorisée.

Dans ProTool, les éléments de commande suivants sont à disposition :

- Champs de saisie
- Touche de fonction
- Bouton
- Bouton d'état
- Commutateur
- Règle
- Règle à curseur

Vous pouvez signaliser par des attributs dynamiques, comme par ex. un changement de couleur ou un clignotement qu'une condition, dans une certaine situation, attend une commande de l'élément de commande. Vous pouvez par là-même masquer et faire apparaître des éléments de commande sur évènement. Vous trouverez une description détaillée des différentes étapes de planification dans l'aide en ligne de ProTool.

#### 6.3 Variables

1

Une variable a un nom mnémonique et un type de données défini. La valeur d'une variable change pendant l'exécution du programme de commande. On désigne par variable globale une variable **avec** liaison à la commande, et par variable locale, une variable **sans** rapport avec la commande.

#### Variables globales

Une variable à liaison de commande occupe un emplacement mémoire bien défini dans la commande auquel peuvent accéder en écriture ou en lecture l'appareil de service et la commande elle-même.

#### Variables locales

Les variables locales n'ont pas de rapport avec la commande. Elles sont seulement disponibles dans l'appareil de commande. Vous pouvez vous servir des variables locales pour par ex. pouvoir faire saisir à l'utilisateur des valeurs limites à l'appareil de service.

Avant-propos Indications Installation Création Objets Eléments d'affichage/commande Messages Compositions Programme

Document de formation T I A Edition : 05/2004 ; fr : 06/2005 Page 35 sur 83

i

## 6.4 Problématique du projet Mélangeur

On doit afficher l'état de remplissage de chaque citerne dans les images Citerne1 à Citerne3. L'opérateur doit pouvoir prédéfinir l'état de remplissage des citernes par une règle à curseur dans un intervalle de 0 à 999. Par la suite il pourra ouvrir le clapet d'admission via un bouton d'état. Le clapet correspondant dans son état ouvert est coloré.

Si l'état de remplissage prédéfini est atteint ou que le bouton est actionné avant cet état, le clapet est automatiquement fermé.

Dans l'image de base, on représentera également l'état de remplissage des citernes. On doit pouvoir ouvrir le clapet d'écoulement des trois citernes par un bouton. Le moteur du mélangeur est alors démarré et les fluides coulent dans le mélangeur conteneur jusqu'à ce que les citernes soient vides. La mise en route du mélangeur est seulement possible si au moins une des trois citernes contient un fluide. On doit représenter les clapets ouverts, l'état de remplissage du mélangeur conteneur et le mouvement du mélangeur. On pourra ensuite ouvrir le clapet d'écoulement du mélangeur conteneur avec un autre bouton. Le clapet d'écoulement se ferme automatiquement quand le mélangeur conteneur est vide, ou avant, si le bouton est actionné.

Dans la fenêtre permanente, on représentera l'état de remplissage des citernes et du mélangeur conteneur sous forme de valeurs.

| 6.5 | Tableau des variables employées |
|-----|---------------------------------|
|     |                                 |

| Utilisation                                | Nom des variables     | Format | Adresse | Icône graphique/Texte   |
|--------------------------------------------|-----------------------|--------|---------|-------------------------|
| Objectif de remplissage<br>Citerne1        | Citerne1_objectif     | INT    | MW120   | Règle à curseur         |
| Contenu citerne Citerne1                   | Citerne1_contenu      | INT    | MW122   | Barre rouge             |
| Objectif de remplissage<br>Citerne2        | Citerne2_objectif     | INT    | MW124   | Règle à curseur         |
| Contenu citerne Citerne2                   | Citerne2_contenu      | INT    | MW126   | Barre verte             |
| Objectif de remplissage<br>Citerne3        | Citerne3_objectif     | INT    | MW128   | Règle à curseur         |
| Contenu citerne Citerne3                   | Citerne3_contenu      | INT    | MW130   | Barre bleue claire      |
| Clapet admission<br>Citerne1               | Citerne1_in           | BOOL   | A4.0    | 0 = ouvrir / 1 = fermer |
| Clapet admission<br>Citerne2               | Citerne2_in           | BOOL   | A4.1    | 0 = ouvrir / 1 = fermer |
| Clapet admission<br>Citerne3               | Citerne3_in           | BOOL   | A4.2    | 0 = ouvrir / 1 = fermer |
| Clapet rejet Citerne1                      | Citerne1_fin          | BOOL   | A4.3    | Clapet rouge            |
| Clapet rejet Citerne2                      | Citerne2_fin          | BOOL   | A4.4    | Clapet vert             |
| Clapet rejet Citerne3                      | Citerne3_fin          | BOOL   | A4.5    | Clapet bleu clair       |
| MélangeurMoteur                            | Mot_un                | BOOL   | A4.6    | Icône moteur clignote   |
| MélangeurMouvement                         | Mixer                 | INT    | MW132   | Image 1 à 10            |
| Etat remplissage<br>Mélangeur conteneur    | Melangeur_conten<br>u | INT    | MW134   | Barre violette          |
| Clapet d'écoulement<br>Mélangeur conteneur | Mélangeur_fin         | BOOL   | A4.7    | Clapet violet           |

On emploiera en outre la mémoire interne à partir de MW136 dans le programme de commande.

Avant-propos Indications Installation Création Objets Eléments d'affichage/commande Messages Compositions Programme

Document de formation T I A Edition : 05/2004 ; fr : 06/2005

Page 36 sur 83

## 7. METTRE EN PLACE LES ELEMENTS D'AFFICHAGE ET DE COMMANDE AVEC DES VARIABLES

#### 7.1 Mettre en place les éléments d'affichage et de commande dans l'image Citerne1

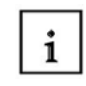

On va d'abord insérer un histogramme, une règle à curseur et un bouton d'état. Ensuite, on animera le clapet avec des couleurs.

### 7.1.1 Mettre en place les histogrammes

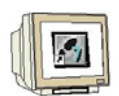

1. Cliquez sur le bouton **Histogramme** et dimensionnez l'objet graphique ajouté dans l'image Citerne1.

2. Sous l'onglet Généralités, Direction : vers le **haut**, taille d'histogramme : saisissez la valeur minimale **0** et la valeur maximale **999** et paramétrez l'affichage en cochant **Cadre** et **3D**.

3. Cliquez sur l'icône **Nouveau** a côté de valeur d'histogramme pour créer une nouvelle variable.

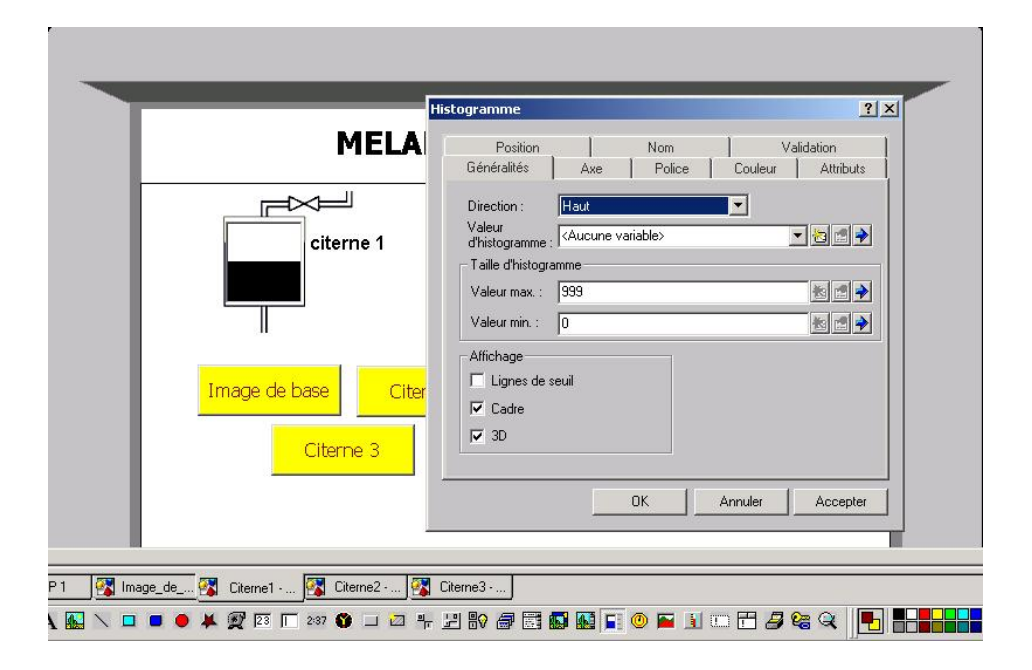

Avant-propos Indications Installation Création Objets Eléments d'affichage/commande Messages Compositions Programme

Module F3 Conduite et supervision avec ProTool/Pro Runtime

Document de formation T I A Edition : 05/2004 ; fr : 06/2005 Page 37 sur 83

### 7.1.2 Saisir une nouvelle variable

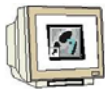

#### -----

- 1. Reportez le **Nom** de la variable, le **type** de la variable, le **cycle d'acquisition** et le **Domaine** dans les différents champs.
- 2. Activez dans l'onglet option la case Lecture permanente.
- 3. Validez votre saisie en cliquant sur OK.

|                        |              | ontenu |                   |                  |
|------------------------|--------------|--------|-------------------|------------------|
| Automate :             | PLC_1        | •      | <u>D</u> omaine : | M                |
| <u>T</u> ype :         | INT          | •      |                   |                  |
| Longueur (oc           | tets]:       |        | MW:               | 122              |
| <u>C</u> ycle d'acqui  | sition [s] : | 0.5    |                   |                  |
| Nom <u>b</u> re d'éléi | nents :      | 1      |                   | 🔽 Avec mnémor    |
| Symbole:               |              |        |                   |                  |
|                        |              |        | *                 | Modifier l'index |
|                        |              |        |                   |                  |
|                        |              |        |                   |                  |
|                        |              |        | <b>7</b>          |                  |

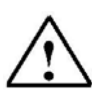

### Indication

La fonction "Lecture permanente " permet d'actualiser les variables courantes même quand celles-ci ne se trouvent pas dans l'image couramment affichée. C'est particulièrement utile lorsque des changements automatiques d'images ont lieu.

Avant-propos Indications Installation Création Objets Eléments d'affichage/commande Messages Compositions Programme

Document de formation T I A Edition : 05/2004 ; fr : 06/2005 Page 38 sur 83

### 7.1.3 Paramétrer la représentation et la couleur des barres

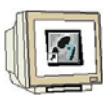

1. Choisissez rouge comme couleur d'avant plan.

| H                                             | istogramme                                                                                                    |                                                                                    |                                          |               | <u>?×</u>               |
|-----------------------------------------------|----------------------------------------------------------------------------------------------------|------------------------------------------------------------------------------------|------------------------------------------|---------------|-------------------------|
| MELA                                          | Position<br>Généralités                                                                                       | )<br>Axe                                                                           | Nom<br>Police                            | Va<br>Couleur | lidation  <br>Attributs |
| citerne 1<br>Image de base Citer<br>Citerne 3 | Catégorie :<br>CouleurArriere<br>CouleurArriere<br>CouleurAvant<br>CouleurMarqu<br>Dépassement<br>Dépassement | Plan<br>PlanGraduati<br>Plan<br>lage<br>du seuil supé<br>du seuil inféri<br>t-plan | Couleu<br>on<br>Gouleu<br>Frieu<br>Autre | rs standard : |                         |
|                                               |                                                                                                    |                                                                                    | ок                                       | Annuler       | Accepter                |

- 2. Décochez Graduation dans la rubrique Affichage de l'onglet axe.
- 3. Fermez la fenêtre en cliquant sur OK.

| Position                                                                                                    |                                           | Nom                                                | Va Va                                    | lidation  |
|----------------------------------------------------------------------------------------------------|-------------------------------------------|----------------------------------------------------|------------------------------------------|-----------|
| Généralités                                                                                                    | Axe                                       | Police                                             | Couleur                                  | Attributs |
| The second second second second second second second second second second second second second second second se | filler more more                          | Desilian de Pa                                     | un i decito /hac                         |           |
| Majquage o                                                                                                    | les axes<br>Positions du                  | <u>P</u> osition de l'a<br>marquage de l'a         | xe: droite/bas<br>xe: 3                  |           |
| Graduation                                                                                                    | les axes<br>Positions du                  | <u>P</u> osition de l'a<br><u>m</u> arquage de l'a | nxe : droite/bas<br>nxe : 3              |           |
| Graduation                                                                                                    | les axes<br>Positions du<br>on toutes les | Position de l'a<br>marquage de l'a<br>10           | uxe :   droite/bas<br>uxe :  3<br>unités |           |

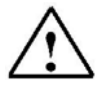

### Indication

On peut déplacer à petits pas l'histogramme avec les touches directionnelles.

Avant-propos Indications Installation Création Objets Eléments d'affichage/commande Messages Compositions Programme

Document de formation T I A Edition : 05/2004 ; fr : 06/2005

| - <b>J</b> | Page | 39 | sur | 83 |
|------------|------|----|-----|----|
|------------|------|----|-----|----|

### 7.1.4 Mettre en place la règle à curseur

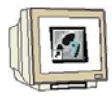

- 1. Cliquez sur le curseur et glissez-collez l'objet graphique.
- Saisissez, Libellé: Objectif de remplissage, Valeur minimale: 0, et valeur maximale: 999.
   Créez la nouvelle variable Citerne1\_objectif.
- 4. Définissez les couleurs et fermez la fenêtre en cliquant sur OK.

|                                                                            |                                                                | ?×                    |                       | _     |
|----------------------------------------------------------------------------|----------------------------------------------------------------|-----------------------|-----------------------|-------|
| Attributs Fonctions Pos                                                    | ition Nom Valid                                                | ation                 |                       |       |
| Libellé: Obj. de remp                                                      | liss.                                                          |                       |                       |       |
| Valeurmin.: 0                                                              |                                                                |                       |                       |       |
| Valeur max. : 999                                                          |                                                                |                       | hi de rem             | nliss |
| Valeur : <a>KAucune variable&gt;</a>                                       |                                                                | 9 🕑 📔                 | bji de rem            | phoo. |
| Aftichage     ✓ Libellé des axes     ✓ Graduation     ✓ Texte de position  | Curseur<br>Histogramme<br>Transparent                          |                       | 999                   |       |
|                                                                            |                                                                |                       | 150-                  |       |
| 2017                                                                       |                                                                | ?                     |                       |       |
| <b>tur</b><br>Attributs   Fonctions  <br>Généralités   Effets 3D           | Position Nom<br>Graphiques Police                              | Validation<br>Couleur | 150 <u>=</u><br>0 = J |       |
| eur<br>Attributs   Fonctions  <br>Généralités   Effets 3D  <br>Catégorie : | Position   Nom  <br>Graphiques   Police<br>Couleurs standard : | Zalidation<br>Couleur |                       |       |

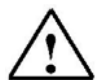

#### Indication

La taille et les couleurs de la règle à curseur doivent être choisies de telle sorte à rendre l'échelle et le texte bien visibles.

Avant-propos Indications Installation Création Objets Eléments d'affichage/commande Messages Compositions Programme

Document de formation T I A Edition : 05/2004 ; fr : 06/2005 Page 40 sur 83

#### 7.1.5 Mettre en place les boutons d'état

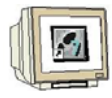

- 1. Glissez-collez l'icône Bouton d'état dans l'image.
- Paramétrez le type sur Interrupteur et la représentation sur Texte.
   Saisissez le texte pour les deux positions de l'interrupteur et créez la variable Citerne1\_in. Paramétrez la couleur d'arrière plan à rouge et celle du premier plan (la couleur de la police) à noir. Fermez la fenêtre en cliquant sur OK.

| on d'état                                   | <u>?</u>  >                                      | <u>ព</u>                                                                                                    |
|---------------------------------------------|--------------------------------------------------|----------------------------------------------------------------------------------------------------|
| Nom Texte d'a<br>Généralités Police Couleur | ide Validation  <br>Attributs Fonctions Position |                                                                                                    |
| Type : Interrupteur                         | Affichage                                        |                                                                                                    |
| Représentation : Texte                      | 💌 Largeur du focus : 1 📩                         | Outrin                                                                                                    |
| Fexte à l'état 'relâché' :                  |                                                  | clapet                                                                                                    |
| Ouvrir                                      | C Gauche                                         |                                                                                                    |
| clapet                                      | <ul> <li>Centre</li> </ul>                       | Obj. de rempliss.                                                                                                    |
|                                             | C Droite                                         |                                                                                                    |
| l'exte à l'état 'actionné' :                |                                                  |                                                                                                    |
| Fermer                                      | C Hast                                           | 750 - 750 - 7 |
| clapet                                      | Centre                                           | 600                                                                                                    |
|                                             | C Bas                                            | 450 - 450 - 4 |
|                                             |                                                  | 300 - 300 - 3 |
| /anable: Citeme I_int                       |                                                  | 150 =                                                                                                    |
| /aleur à l'état 'actionné' :                |                                                  |                                                                                                    |
|                                             |                                                  | 50                                                                                                    |
|                                             | OK Annuler Accepter                              |                                                                                                    |
|                                             |                                                  |                                                                                                    |
| OP1 🙀 Image_de 🙀 Citeme1                    | 🛐 Citerne2 🛐 Citerne3                            |                                                                                                    |
| 🖌 A 🚯 🔪 🗖 🗖 🖉 🖾                             |                                                  | 🗖 🛤 🖬 💿 🖬 🗐 🗁 📅 🚚 😪 🔍 📭 📲                                                                                                    |
|                                             |                                                  |                                                                                                    |
| Varia                                       | ble                                              | ?  x                                                                                                    |
|                                             |                                                  |                                                                                                    |
| Gé                                          | néralités Valeurs de seuil   Fon                 | ctions   Options   Archives   Conversion                                                                                                    |

| <u>N</u> om :      | Citerne1_in | t |                |         |
|--------------------|-------------|---|----------------|---------|
| <u>A</u> utomate : | PLC_1       | • | <u>D</u> omain | e: PA 💌 |
| <u>T</u> ype :     | BOOL        | - |                |         |
| Longueur (c        | ictets]:    |   | PA:            | 4       |

Avant-propos Indications Installation Création Objets Eléments d'affichage/commande Messages Compositions Programme

Module F3 Conduite et supervision avec ProTool/Pro Runtime

Document de formation T I A Edition : 05/2004 ; fr : 06/2005

Page 41 sur 83

#### 7.1.6 Représenter le fonctionnement du clapet en couleur

- 1. Réglez le zoom à 300% et choisissez l'extrait d'image correspondant au clapet.
- 2. Cliquez sur le zigzag et copiez le premier triangle du clapet.
- 3. Dans les propriétés, sous attributs, paramétrez la couleur jaune pour la valeur0 et la couleur rouge pour la valeur1. Cliquez sur Commande et choisissez la variable Citerne1\_in. Paramétrez également la couleur jaune pour le premier plan et l'arrière plan.
- 4. Copiez-collez les éléments graphiques et les adaptez au triangle droit du clapet.

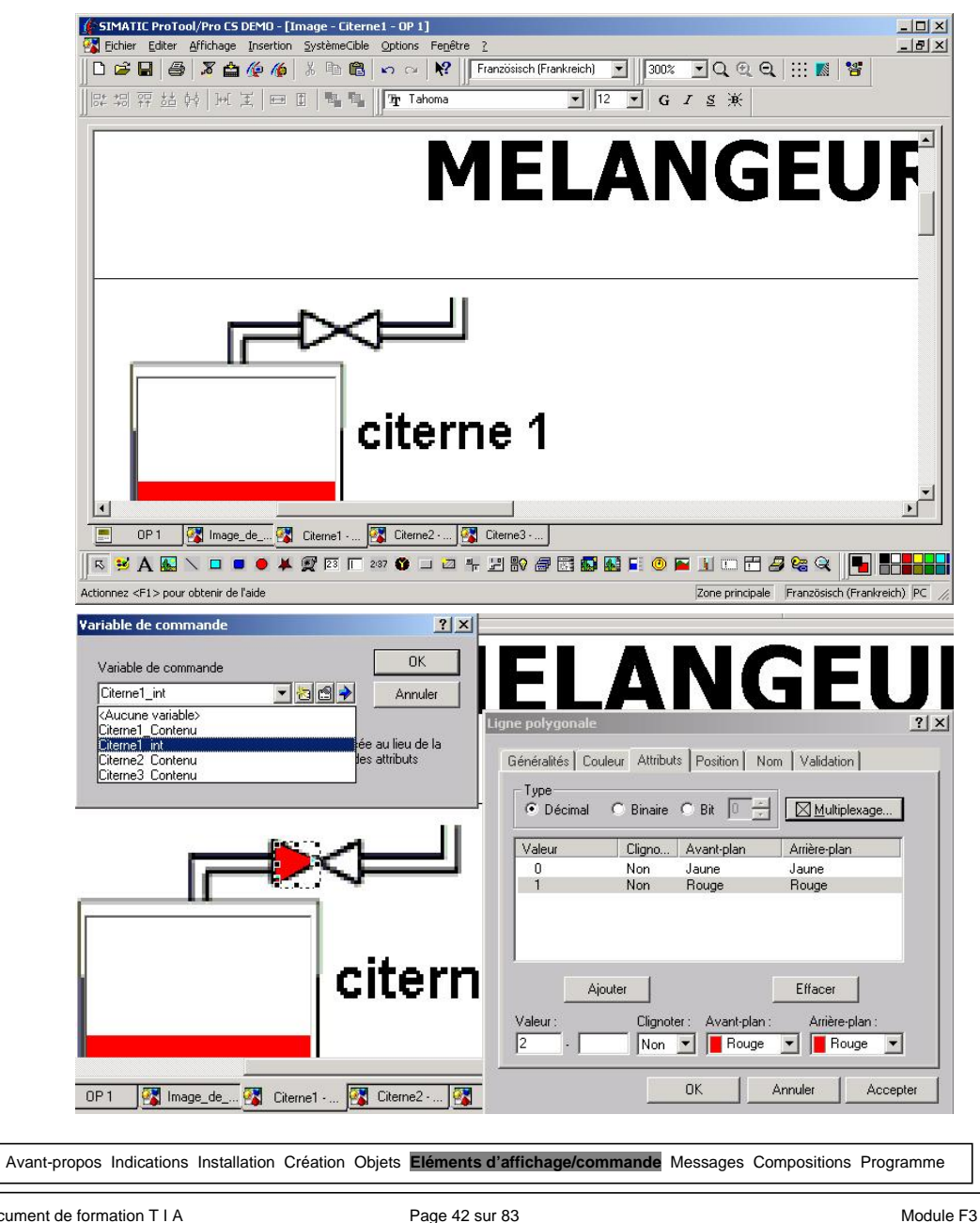

Conduite et supervision avec ProTool/Pro Runtime

Document de formation T I A Edition: 05/2004; fr: 06/2005 Page 42 sur 83

### 7.1.7 Vue d'ensemble de l'image Citerne1

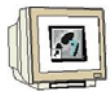

Une fois le niveau de zoom ramené à 100% l'image de la Citerne1 doit avoir à peu près l'aspect suivant.

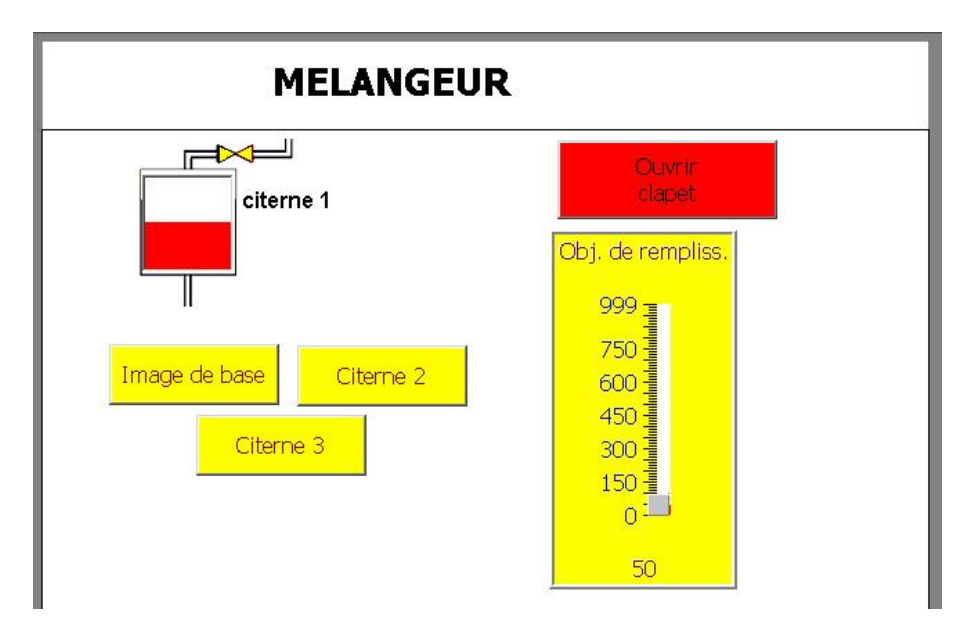

7.2 Mettre en place les éléments d'affichage et de commande dans les images Citerne2 et Citerne3

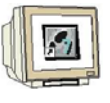

On peut mettre en place les éléments d'affichage et de commande dans les images Citerne2 et Citerne3 de la même manière qu'on a procédé pour l'image Citerne1. Pour l'image Citerne2 on doit appliquer la couleur verte à la place de la rouge et pour l'image Citerne3 la couleur bleu clair. Créez d'abord les variables nécessaires pour les images Citerne2 et Citerne3. Les variables nécessaires sont à extraire du tableau de la page 36.

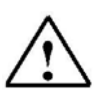

#### Indication

Vous pouvez aussi copier-coller les différents éléments d'une image à l'autre. Si vous copiez par exemple l'histogramme de la Citerne1 et le collez dans la Citerne2, vous n'avez plus qu'à changer la couleur de l'histogramme, à créer puis à sélectionner les variables attribuées. ATTENTION ! Ne pas modifier les variables en les éditant sinon les variables d'origine seront écrasées ! Vous pouvez entreprendre un positionnement précis en utilisant les touches directionnelles et avec l'aide de **Taille/Position** du menu **Affichage**. Vous pouvez appeler les fonctions **Copier** et **Coller** par exemple en cliquant sur l'objet avec le bouton droit de la souris.

Avant-propos Indications Installation Création Objets Eléments d'affichage/commande Messages Compositions Programme

Document de formation T I A Edition : 05/2004 ; fr : 06/2005

Page 43 sur 83

### 7.2.1 Vue d'ensemble des images Citerne2 et Citerne3

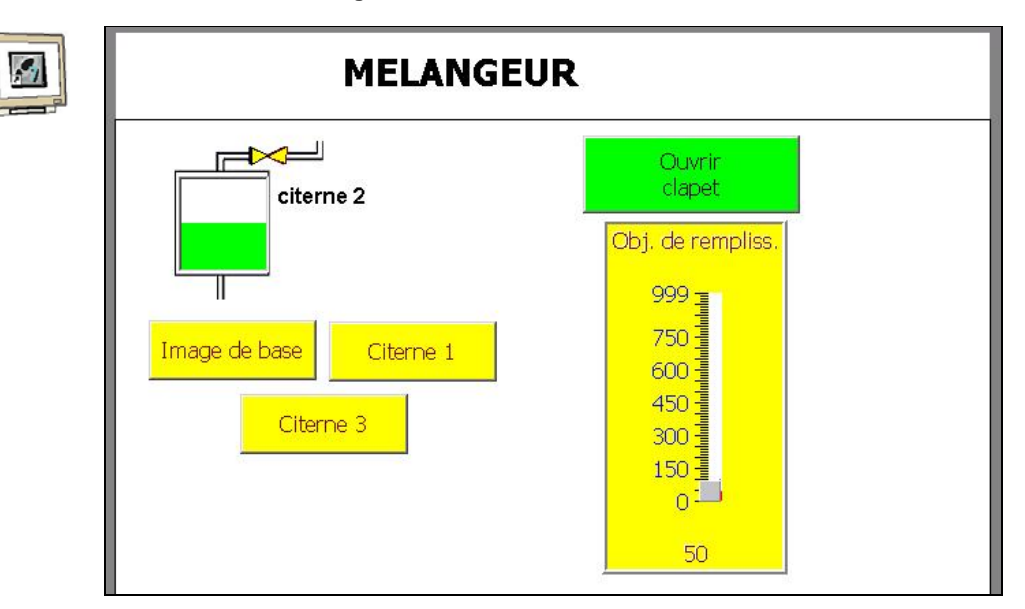

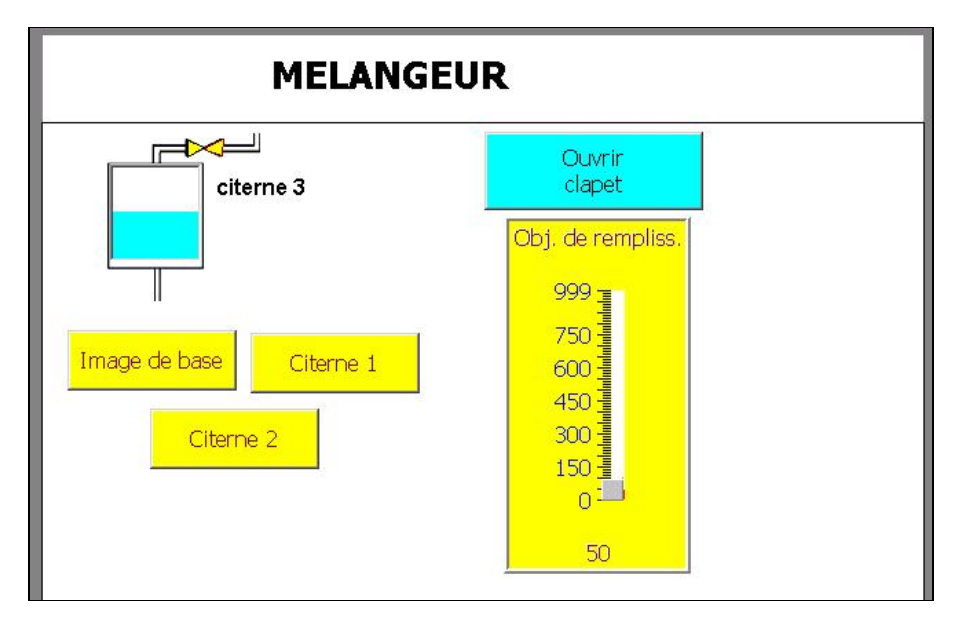

Avant-propos Indications Installation Création Objets Eléments d'affichage/commande Messages Compositions Programme

Module F3 Conduite et supervision avec ProTool/Pro Runtime

Document de formation T I A Edition : 05/2004 ; fr : 06/2005

Page 44 sur 83

### 7.3 Programme de commande pour l'exemple de projet "Mélangeur"

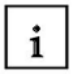

Quand le clapet d'admission d'une citerne est ouvert, le fluide coule dans la citerne. Un capteur analogique de niveau de remplissage communique ledit niveau à la commande de la citerne. Pour simuler cette fonction, on doit créer un petit programme de commande. A l'aide d'un compteur qui s'incrémente sur l'état clapet d'admission ouvert au rythme d'un générateur d'horloge, on peut simuler l'état de remplissage de la citerne. On doit pouvoir vider la citerne par l'entrée de l'automate E0.0 pour la Citerne1, E0.1 pour la Citerne2 et E0.2 pour la

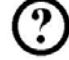

### OB1 : Mélangeur

Citerne3.

Réseau 1 : Compteur Niveau Remplissage Citerne1

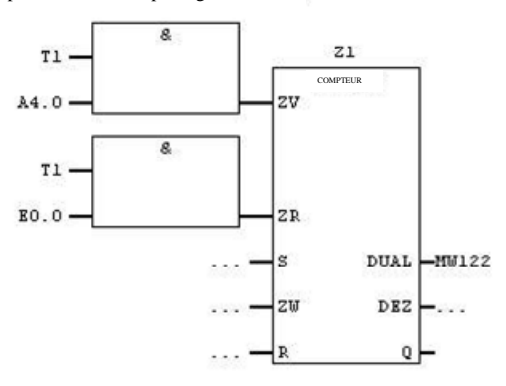

Réseau 2 : Compteur Niveau Remplissage Citerne2

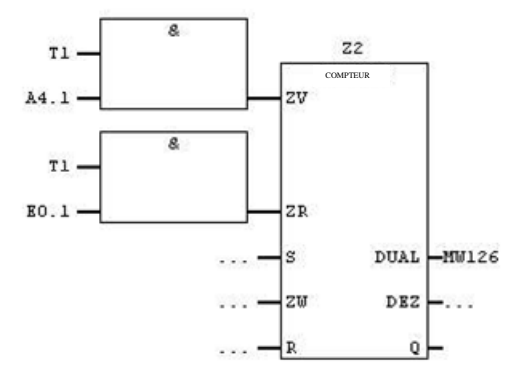

Avant-propos Indications Installation Création Objets Eléments d'affichage/commande Messages Compositions Programme

Module F3 Conduite et supervision avec ProTool/Pro Runtime

Document de formation T I A Edition : 05/2004 ; fr : 06/2005 Page 45 sur 83

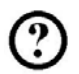

Réseau 3 : Compteur Niveau Remplissage Citerne3

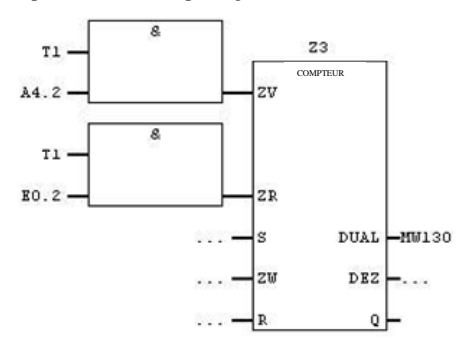

Réseau 4 : Objectif niveau de remplissage Citerne1

| CMP >=1     |      |
|-------------|------|
| MU122 - IN1 | A4.0 |
|             | B    |
| MW120 - IN2 |      |

Réseau 5 : Objectif niveau de remplissage Citerne2

| MW126 - | CMP >= I<br>IN1 | A4.1 |
|---------|-----------------|------|
|         | 10.24.11        | R    |
| MW124 - | IN2             |      |

Réseau 6 : Objectif niveau remplissage Citerne3

| MW130   | CMP >=I<br>IN1 | A4.2 |
|---------|----------------|------|
|         | 0083403        | R    |
| MW128 - | IN2            | - I  |

Réseau 7 : Horloge 100Hz (doit toujours être le dernier réseau)

|               |          | Tl |
|---------------|----------|----|
| r1 <b>-</b> 0 | 8        | SE |
|               | S5T#10MS | TW |

Saisissez le programme de commande et transmettez-le à l'automate programmable.

Avant-propos Indications Installation Création Objets Eléments d'affichage/commande Messages Compositions Programme

Document de formation T I A Edition : 05/2004 ; fr : 06/2005 Page 46 sur 83

### 7.4 Démarrer ProTool/Pro RT et tester le programme

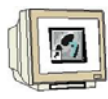

- Revenez à la fenêtre du projet
   Cliquez sur le bouton Enregistrer.
- 3. Cliquez sur le bouton Générer.
- 4. Démarrez la visualisation en cliquant sur l'icône ProTool/Pro RT.

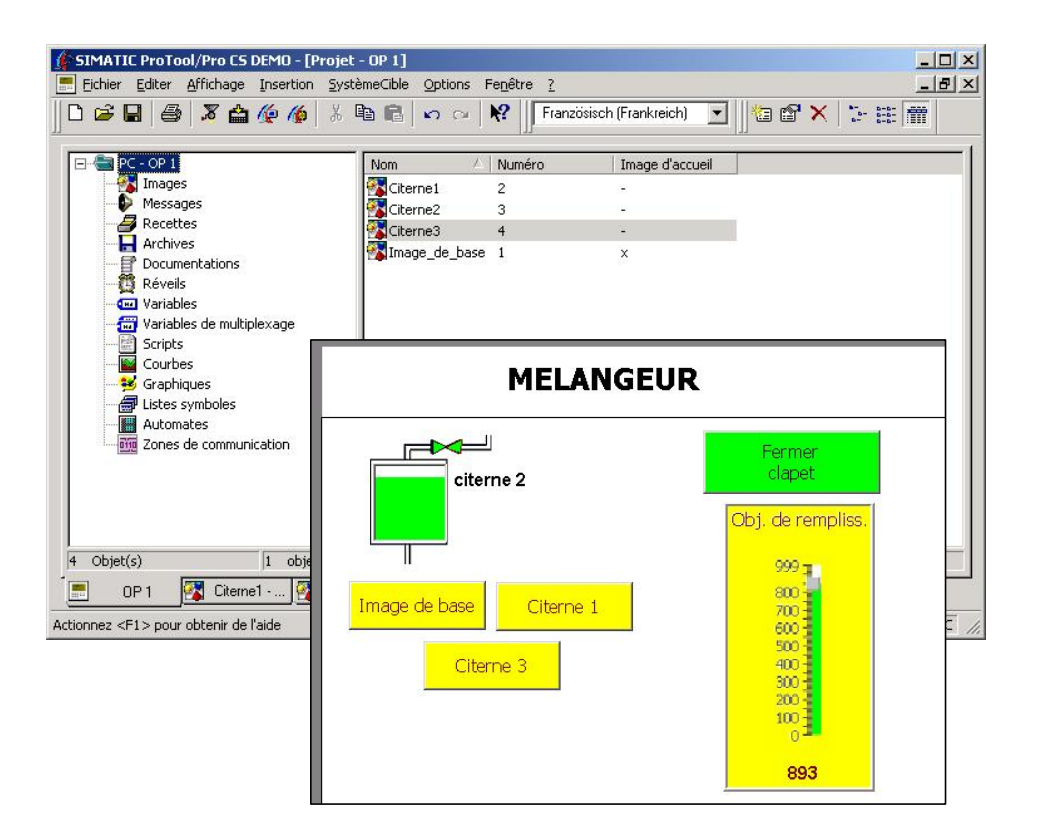

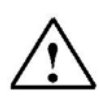

#### Indication

La citerne est remplie jusqu'à l'objectif de remplissage, si, après avoir paramétré le niveau souhaité grâce à la règle à curseur, le bouton d'ouverture du clapet a été actionné. Le remplissage peut être interrompu en actionnant une nouvelle fois le bouton.

Le vidage est possible par l'entrée correspondante.

Avant-propos Indications Installation Création Objets Eléments d'affichage/commande Messages Compositions Programme

Document de formation T I A Edition : 05/2004 ; fr : 06/2005 Page 47 sur 83

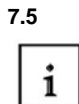

### Mettre en place les éléments d'affichage et de commande dans l'image de base

On doit également représenter dans l'image de base l'état de remplissage des citernes. On doit pouvoir ouvrir le clapet d'écoulement des trois citernes à l'aide d'un bouton. On doit représenter les clapets ouverts, l'état de remplissage du mélangeur conteneur et le mouvement du mélangeur. On doit pouvoir ouvrir le clapet d'écoulement du mélangeur avec un autre bouton.

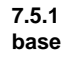

### Afficher les états de remplissage et les clapets d'admission des citernes dans l'image de

i

Pour afficher les états de remplissage des citernes, on doit maintenant copier l'histogramme de chaque citerne et les coller dans l'image de base. Il suffit ensuite juste de modifier la taille des éléments collés. Les triangles colorés des clapets d'admission doivent également être insérés dans l'image de base

Insérez les histogrammes dans l'image de base.
 Insérez les triangles des clapets dans l'image de base.

L'illustration suivante montre l'image de base une fois les différents éléments insérés.

par copier-coller. Lorsque vous collez, vous devez avoir un niveau de zoom réglé à 300%.

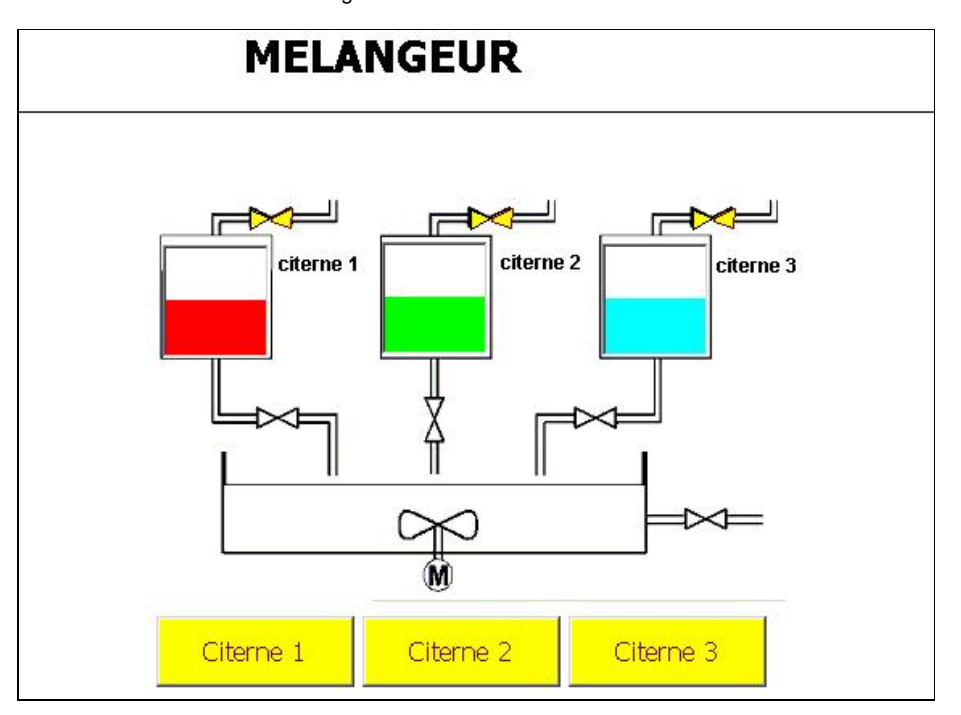

- 3. Sauvegardez et générez le projet.
- 4. Démarrez ProTool/Pro RT.
- 5. Testez le fonctionnement.

Avant-propos Indications Installation Création Objets Eléments d'affichage/commande Messages Compositions Programme

Document de formation T I A Edition : 05/2004 ; fr : 06/2005

Page 48 sur 83

## 7.5.2 Représenter les clapets d'écoulement des citernes et du conteneur mélangeur

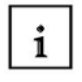

Le clapet d'écoulement peut être représenté de manière simple en copiant les 2 triangles du clapet d'admission de l'image de base et en les collant au niveau du clapet d'écoulement. Dans les propriétés, on doit créer et choisir chacune des variables Citerne1\_fin, Citerne2\_fin, Citerne3\_fin, Mélangeur\_fin.

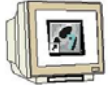

- 1. Copiez le triangle du premier clapet d'admission.
- 2. Collez le triangle.
  - 3. Positionnez le triangle sur le premier clapet d'écoulement (Zoom 300%).
- 4. Changez la variable dans les propriétés (voir tableau page 30).
- 5. Procédez de la même manière pour le deuxième triangle.

L'illustration suivante montre l'image de base avec les clapets d'écoulement.

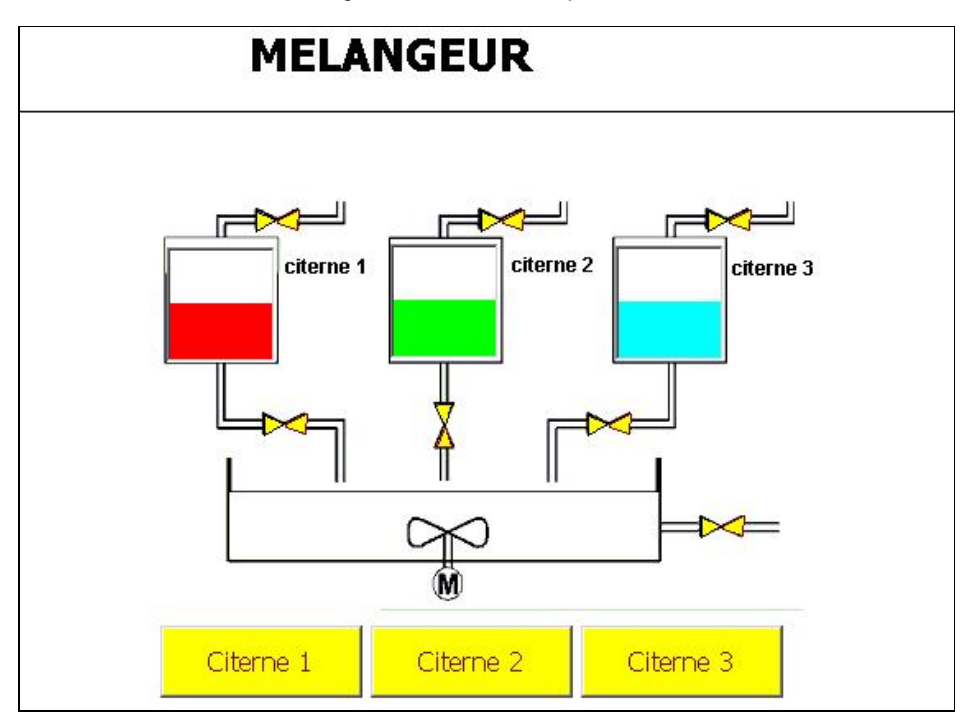

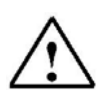

#### Indication

Utilisez la couleur active violette pour le clapet d'écoulement du mélangeur.

Avant-propos Indications Installation Création Objets Eléments d'affichage/commande Messages Compositions Programme

Document de formation T I A Edition : 05/2004 ; fr : 06/2005 Page 49 sur 83

#### 7.5.3 Analyser les boutons pour ouvrir les clapets

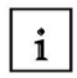

Pour ouvrir le clapet d'écoulement des 3 citernes, on va employer un bouton commun. Le clapet reste ouvert tant que la citerne n'est pas vide.

- Glissez-collez le bouton et redimensionnez l'objet graphique.
   Saisissez le texte "Mélanger" dans le champ de texte.
- 3. Utilisez dans couleur les mêmes couleurs que pour les boutons de la citerne.
- 4. Cliquez sur l'onglet Fonctions.
- 5. Choisissez la fonction Appuyer.
- 6. Cliquez dans le dossier Edition de bits sur Mise\_à\_1\_bit.
- 7. Cliquez sur Ajouter.
- 8. Reportez la variable Citerne1\_fin.
- Validez en cliquant sur OK. 9.

| Généralités                                                                                                    | Nom Tex<br>Police Couleur                                                                      | te d'aide  <br>Attributs | Validation<br>Fonctions | Basculer<br>⊕ Calculer<br>⊕ Clavier                                                                                                    |              |
|----------------------------------------------------------------------------------------------------|------------------------------------------------------------------------------------------------|--------------------------|-------------------------|----------------------------------------------------------------------------------------------------|--------------|
| fonctions sélectio<br>Appuyer (3)<br>- Mise_à_1_u<br>- Bit: C<br>- Mise_à_1_u<br>- Bit: C<br>- Mise_à_1_u<br>- Bit: C | nnées pour l'événement<br>n_bit<br>iterne1_fin<br>n_bit<br>iterne2_fin<br>n_bit<br>iterne3_fin | Para<br>Para<br>E        | imètres<br>Ifacer       | <ul> <li>Diagnostic</li> <li>Edition de bits</li> <li>Mise_à_0_uhi_dans_variable</li> <li>Mise_à_1_ubit_dans_variable</li> <li>Mise_à_1_ou_0_uhit_dans_variable</li> <li>Mise_à_1_ou_0_un_bit</li> <li>Enregistrement</li> </ul> Donne la valeur 1 (TRUE) à une variable of type BOOL. | riable<br>de |
| afficher les fo                                                                                                    | nctions sélectionnables                                                                        | Déca<br>Annuler          | alage bas               | Ajouter Nou                                                                                                    | veau         |
|                                                                                                    | CONTRACTOR AND A                                                                               | Citer                    | rne 2                   | Citerne 3                                                                                                    |              |

10. Répétez les étapes 6 à 9 pour les variables Citerne2\_fin et Citerne3\_fin.

Avant-propos Indications Installation Création Objets Eléments d'affichage/commande Messages Compositions Programme

Document de formation T I A Edition : 05/2004 ; fr : 06/2005 Page 50 sur 83

### 7.5.4 Compléter et modifier le programme de commande

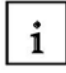

On doit modifier le programme de commande seulement dans les réseaux 1 à 3.

Le vidage des citernes se fait par les clapets d'écoulement. On doit pour cela remplacer les entrées E0.0 à E0.2 par les sorties A4.3 à A4.5.

Comme les sorties relatives aux clapets d'écoulement sont initialisées par le programme de

visualisation, on doit seulement programmer dans le programme de commande les conditions de réinitialisation.

Le clapet est refermé quand la citerne correspondante est vide (c'est-à-dire quand le compteur se retrouve à 0).

OB1 : Mélangeur

Réseau 1 : Compteur Niveau Remplissage Citerne1

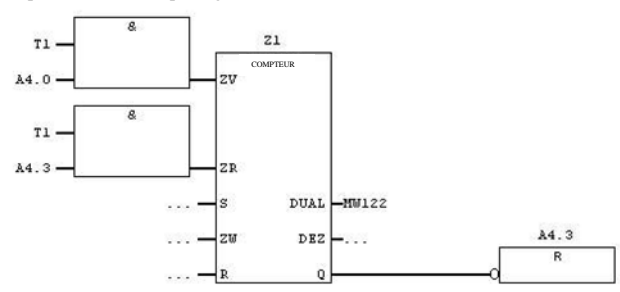

Réseau 2 : Compteur Niveau Remplissage Citerne2

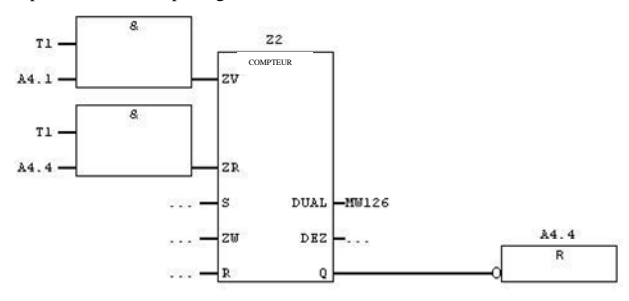

Réseau 3 : Compteur Niveau Remplissage Citerne3

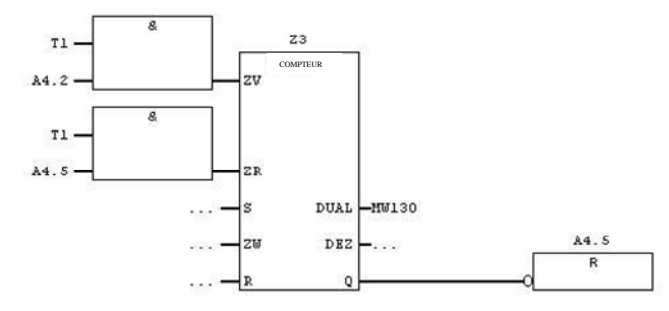

Avant-propos Indications Installation Création Objets Eléments d'affichage/commande Messages Compositions Programme

Module F3 Conduite et supervision avec ProTool/Pro Runtime

Document de formation T I A Edition : 05/2004 ; fr : 06/2005 Page 51 sur 83

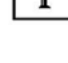

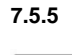

### Tester le fonctionnement de l'image de base

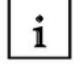

Une fois le programme de commande transmis, le projet peut être testé.

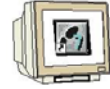

1. Revenez à la fenêtre du projet

- 2. Cliquez sur le bouton Enregistrer.
- 3. Cliquez sur le bouton Générer.
- 4. Démarrez la visualisation en cliquant sur l'icône ProTool/Pro RT.

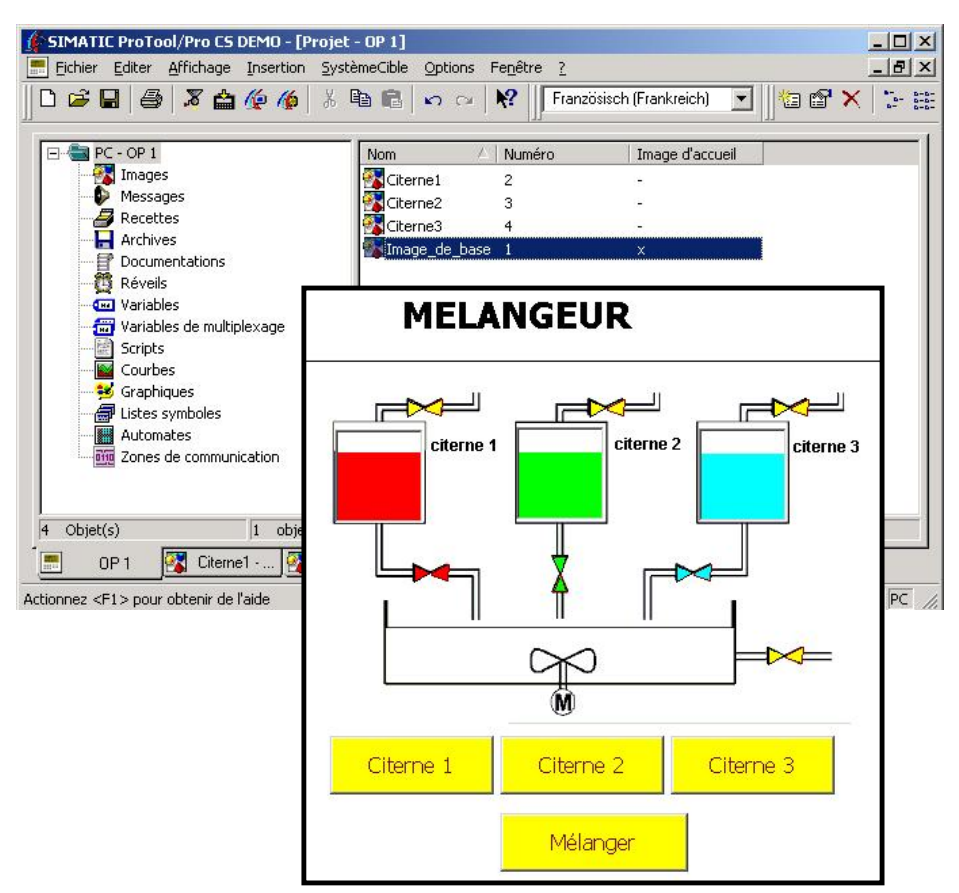

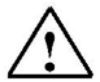

#### Indication

Il vaut veiller à ce que les clapets de remplissage et d'évacuation ne soient pas ouverts en même temps.

Avant-propos Indications Installation Création Objets Eléments d'affichage/commande Messages Compositions Programme

Document de formation T I A Edition : 05/2004 ; fr : 06/2005 Page 52 sur 83

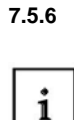

### Mettre en place l'état de remplissage du mélangeur conteneur et la commande du moteur

- On va insérer un histogramme pour le niveau de remplissage du mélangeur conteneur. On va employer des valeurs limites pour la commande du moteur.
- 1. 2. 3.
- 1. Cliquez sur Histogramme et glissez-collez, sur le mélangeur conteneur, l'objet graphique.
  - 2. Choisissez la direction vers le Haut.
  - 3. Saisissez la valeur maximale 2997.
  - 4. Créez la variable Mélange\_contenu et saisissez pour la valeur max. 300 et pour la valeur min. 250.
  - 5. Ajoutez dans fonctions, **Borne supérieure Dépassée** "Mise\_à\_1\_un\_bit" pour la variable **Mot\_un** et **Borne inférieure Dépassée** "Mise\_à\_0\_un\_bit" pour la variable **Mot\_un**.
  - 6. Fermez la fenêtre de la variable en cliquant sur OK.
  - 7. Décochez dans Axe l'échelle.
  - 8. Changez la couleur de premier plan et la couleur de dépassement de la limite supérieure en violet.
  - 9. Changez la couleur de dépassement de la limite inférieure en magenta.

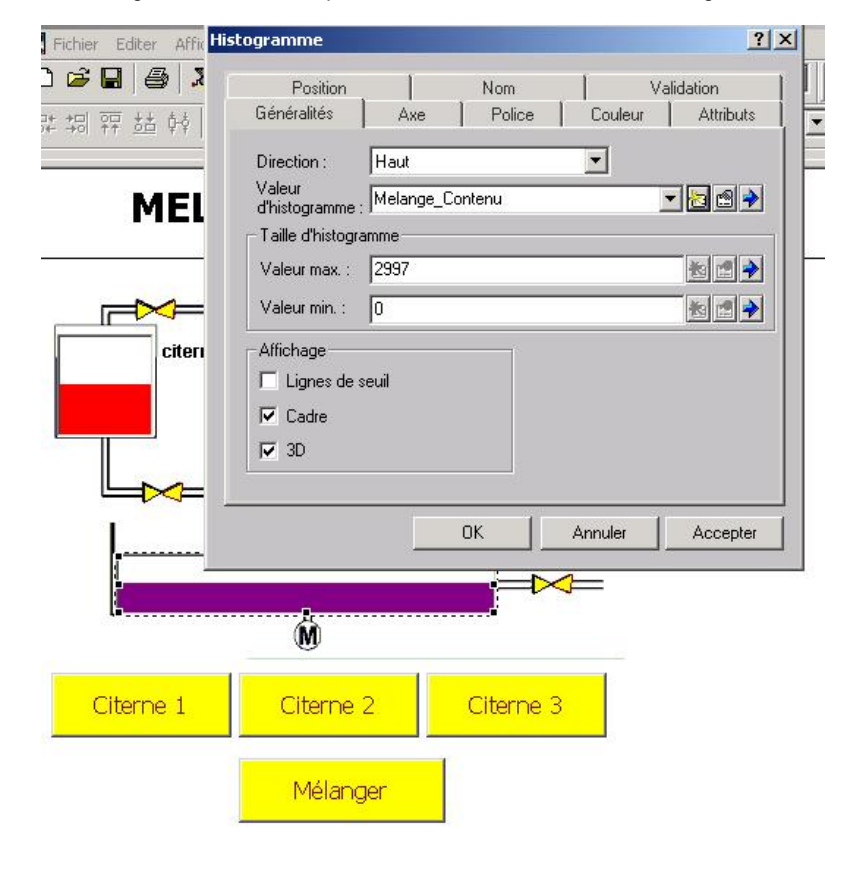

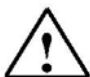

## Indication

Le moteur est commandé par l'état de remplissage du mélangeur conteneur.

Avant-propos Indications Installation Création Objets Eléments d'affichage/commande Messages Compositions Programme

Document de formation T I A Edition : 05/2004 ; fr : 06/2005

Page 53 sur 83

### 7.5.7 Mettre en place le bouton pour le clapet d'écoulement du mélangeur conteneur

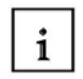

On doit pouvoir ouvrir le clapet d'écoulement du mélangeur conteneur par un bouton. La fermeture du clapet doit s'effectuer automatiquement lorsque le conteneur est complètement vide, ou avant, par actionnement du bouton.

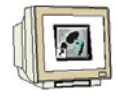

- 1. Cliquez sur bouton d'état et redimensionnez l'objet graphique.
- 2. Choisissez le type Interrupteur et la représentation Texte.
- 3. Saisissez le texte sur relâchement et sur actionnement du bouton.
- 4. Utilisez la variable Mélangeur\_fin
- 5. Paramétrez la police et la couleur comme pour les autres boutons.

| ton d'état           |                                           | <u>? × </u>                                                 |
|----------------------|-------------------------------------------|-------------------------------------------------------------|
| Nom<br>Généralités   | Texte d'aide<br>Police Couleur Attribut:  | s Fonctions Position                                        |
| Туре:                | Interrupteur 💌                            | Affichage 12                                                |
| Représentation :     | Texte                                     | Largeur du focus : 1 🛖                                      |
| Texte à l'état 'relâ | âché':                                    | - Alignement                                                |
|                      | Ouvrir clapet<br>d'écoulement             | C Gauche<br>C Centre<br>C Droite                            |
| Texte à l'état 'act  | ionné' :<br>Fermer clapet<br>d'écoulement | <ul> <li>C Haut</li> <li>C Centre</li> <li>C Bas</li> </ul> |
| Variable :           | Melange_fin                               |                                                             |
| Valeur à l'état 'ac  | tionné' : 1                               |                                                             |
|                      | <u> </u>                                  | Annuler Accepter                                            |
| Citerne              | 1 Citerne 2                               | Citerne 3                                                   |
|                      | Mélanger                                  | Ouvrir clapet<br>d'écoulement                               |
|                      |                                           |                                                             |

Avant-propos Indications Installation Création Objets Eléments d'affichage/commande Messages Compositions Programme

3 Module F3 Conduite et supervision avec ProTool/Pro Runtime

Document de formation T I A Edition : 05/2004 ; fr : 06/2005 Page 54 sur 83

### 7.5.8 Analyser le moteur du mélangeur

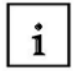

Le moteur du mélangeur doit clignoter lorsque le mélangeur est en route. On va utiliser pour cela un objet graphique sur le moteur, qui apparaîtra lorsque le moteur tournera.

- Choisissez le cercle comme élément graphique et déplacez l'objet graphique sur l'icône du moteur.
   Choisissez les cercle comme élément graphique et déplacez l'objet graphique sur l'icône du
  - 2. Cliquez dans l'onglet **Généralités** l'**arrière plan transparent** et paramétrez l'épaisseur de trait à 5.
  - 3. Choisissez un vert sombre comme couleur d'avant plan.
  - 4. Paramétrez la fonction Clignoter.
  - 5. Activez sous déverrouillage "Affichage sur valeur 1" la variable Mot\_un.

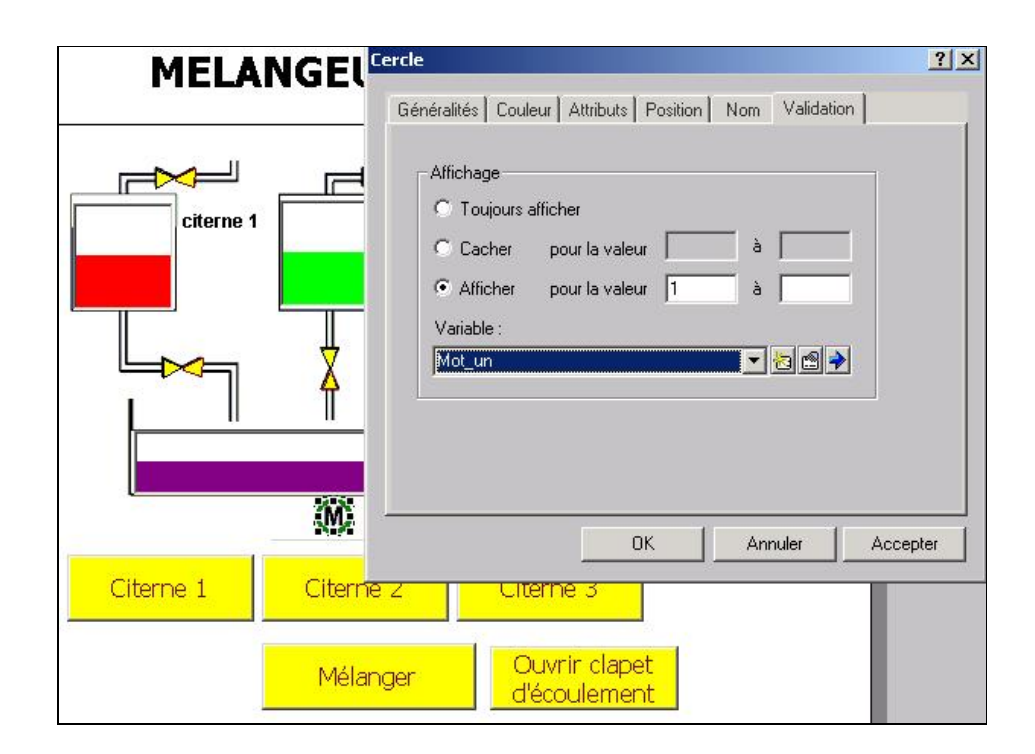

Avant-propos Indications Installation Création Objets Eléments d'affichage/commande Messages Compositions Programme

Module F3 Conduite et supervision avec ProTool/Pro Runtime

Document de formation T I A Edition : 05/2004 ; fr : 06/2005 Page 55 sur 83

### 7.6 Développer le programme de commande pour la commande du conteneur mélangeur

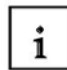

?

On doit créer un petit programme de simulation pour la représentation du niveau de remplissage du conteneur mélangeur.

On insère les réseaux 1 à 5 avant les autres réseaux dans le programme de commande.

## OB1 : Mélangeur

Réseau 1 : Compteur Niveau Remplissage Citerne1

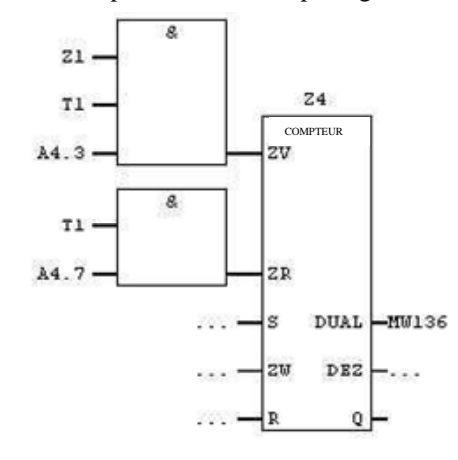

Réseau 2 : Compteur Niveau Remplissage Citerne2

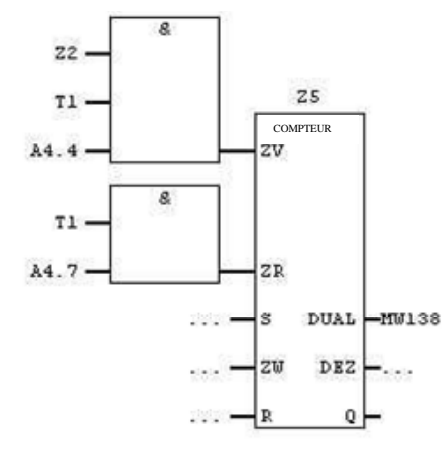

Avant-propos Indications Installation Création Objets Eléments d'affichage/commande Messages Compositions Programme

Document de formation T I A Edition : 05/2004 ; fr : 06/2005 Page 56 sur 83

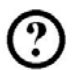

Réseau 3 : Compteur Niveau Remplissage Citerne3

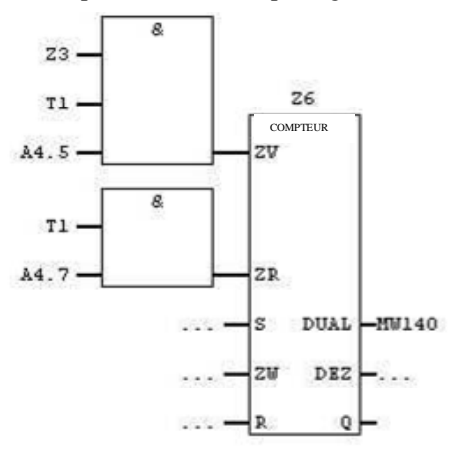

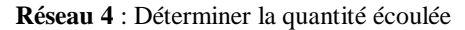

| L  | MU | 136 |
|----|----|-----|
| L  | MU | 138 |
| +I |    |     |
| L  | MU | 140 |
| +I |    |     |
| T  | MW | 134 |
|    |    |     |

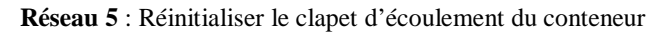

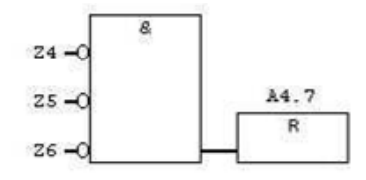

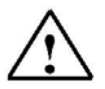

### Indication

Veillez à ne pas écraser les autres réseaux. L'émetteur d'horloge doit toujours être le dernier réseau.

Avant-propos Indications Installation Création Objets Eléments d'affichage/commande Messages Compositions Programme

Document de formation T I A Edition : 05/2004 ; fr : 06/2005 Page 57 sur 83

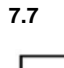

i

### Tester le fonctionnement des Mélangeurs

Une fois le programme de commande transféré, le projet peut être testé.

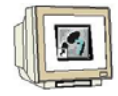

1. Revenez à la fenêtre du projet

- 2. Cliquez sur le bouton Enregistrer.
- 3. Cliquez sur le bouton Générer.
- 4. Démarrez la visualisation en cliquant sur l'icône ProTool/Pro RT.

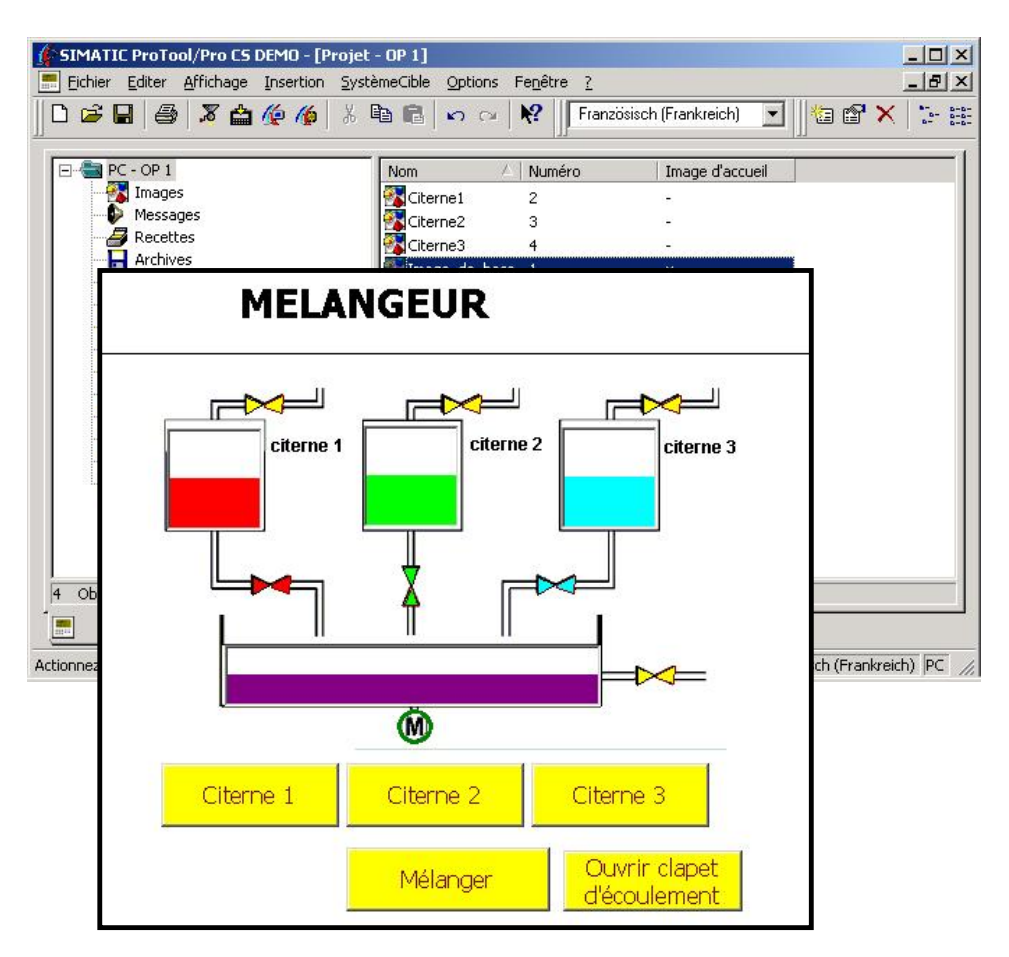

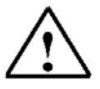

#### Indication

Le remplissage et le vidage de la citerne peuvent maintenant être effectués par les boutons. L'anneau autour du mnémonique du moteur clignote tant que le moteur du mélangeur est en route. Si le clapet d'écoulement est actionné, le conteneur se vide et le clapet est refermé.

Avant-propos Indications Installation Création Objets Eléments d'affichage/commande Messages Compositions Programme

Document de formation T I A Edition : 05/2004 ; fr : 06/2005 Page 58 sur 83

### Analyser le mouvement du mélangeur

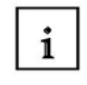

7.8

## Le mouvement de rotation du Mélangeur peut être représenté sous forme d'une animation.

- 1. Cliquez sur l'icône liste de graphiques et placez la fenêtre à côté du conteneur.
- 2. Créez une nouvelle liste de symboles avec le nom Mélangeur.
- Créez de nouvelles images dans la liste de symboles Graphique (Graphic\_5 à Graphic\_11) en insérant les fichiers Mixer1.bmp à Mixer7.bmp de la disquette à partir de la valeur 0 (décrit page 23). A partir de la valeur 7, les images sont insérées dans le sens inverse.
- 4. Fermez la fenêtre de liste de symboles Graphique en cliquant sur OK.
- 5. Créez l'index de variable Mélange.
- 6. Cochez la case **Transparent**.
- 7. Dans l'onglet couleur, choisissez noir comme couleur transparente.
- 8. Choisissez dans Autorisation Afficher la variable Mot\_un pour la Valeur1.
- 9. Placez le champ de la liste graphique sur le conteneur.

| ste de graphiques                                                                       | Liste de symboles - Graphique                                                                                                    | ?  |
|-----------------------------------------------------------------------------------------|----------------------------------------------------------------------------------------------------|----|
| Généralités Couleur Attributs Position Nom Validation<br>Liste de graphique:<br>Mélange | Liste de symboles - Graphique Nom :<br>Mélange Type Otécimal O Binaire O Bit 0                                                                                                    | -  |
| Variable index :<br>Mixeur  Affichage  Transparent  3D  Adapter  OK  Annuler Ac         | Valeur       Graphique         3       GRAPHIC_8         4       GRAPHIC_9         5       GRAPHIC_10         6       GRAPHIC_10         7       GRAPHIC_10         8       GRAPHIC_11         7       GRAPHIC_20         10       GRAPHIC_20         11       GRAPHIC_5         Ajouter       Effacer         Valeur:       Graphique | ue |
| Citerne 1 Citerne 2                                                                     | O     GRAPHIC_5       OK     An       Citerne 3                                                                                                    | 9  |

Avant-propos Indications Installation Création Objets Eléments d'affichage/commande Messages Compositions Programme

Module F3 Conduite et supervision avec ProTool/Pro Runtime

Document de formation T I A Edition : 05/2004 ; fr : 06/2005 Page 59 sur 83

9 sur 83

### 7.9 Développer le programme de commande pour le mouvement du mélangeur

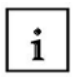

On doit ajouter un réseau supplémentaire au programme de commande. Un compteur incrémental est réinitialisé lorsqu'il atteint la valeur 12. Ainsi, les images de la liste graphique s'affichent en série. On peut employer la mémoire interne d'horloge M100.1, elle doit être activée dans la configuration matérielle de l'octet de la mémoire interne 100.

2

On doit ajouter le réseau 12.

Réseau 12 : Compteur de la liste image pour le mélangeur

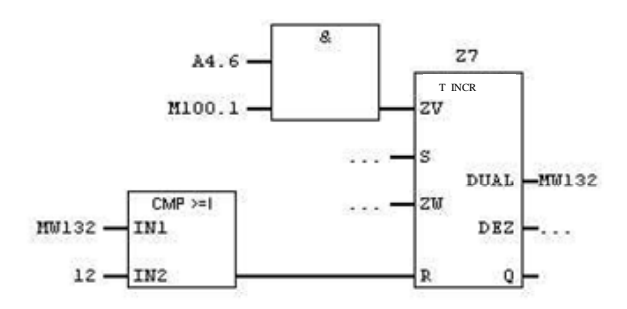

Réseau 13 : Horloge 100Hz (doit toujours être le dernier réseau)

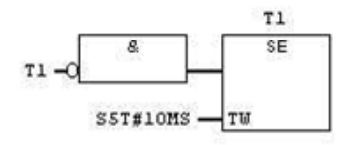

Avant-propos Indications Installation Création Objets Eléments d'affichage/commande Messages Compositions Programme

Document de formation T I A Edition : 05/2004 ; fr : 06/2005 Page 60 sur 83

## 7.10 Tester le mouvement du moteur du mélangeur

Une fois le programme de commande transmis, le projet peut être testé.

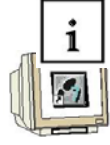

- 1. Revenez à la fenêtre du projet
- 2. Cliquez sur le bouton Enregistrer.
- 3. Cliquez sur le bouton Générer.
- 4. Démarrez la visualisation en cliquant sur l'icône ProTool/Pro RT.

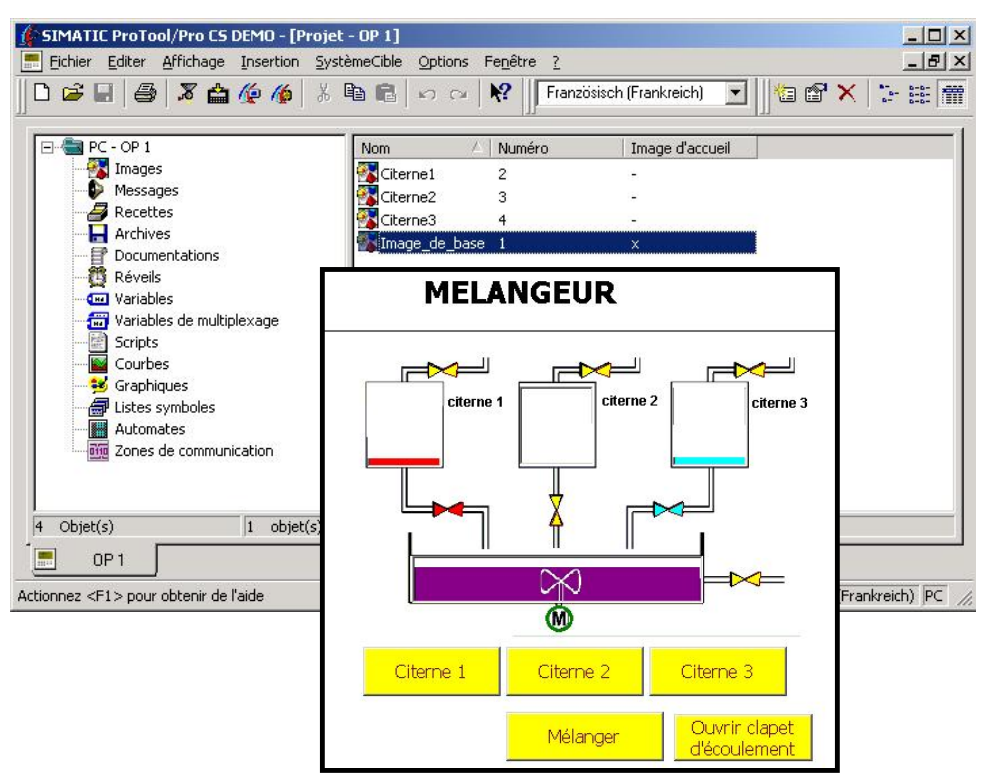

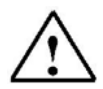

### Indication

Le mouvement des Mélangeurs peut être amélioré en paramétrant les propriétés de la commande Commande1 de telle sorte à avoir une horloge de base de 1x100 Millisecondes et les variables de telle sorte à avoir un cycle d'acquisition de 0,1 seconde.

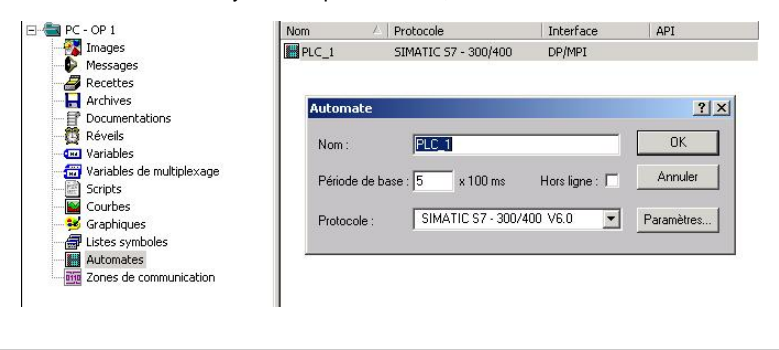

Avant-propos Indications Installation Création Objets Eléments d'affichage/commande Messages Compositions Programme

Document de formation T I A Edition : 05/2004 ; fr : 06/2005 Page 61 sur 83

#### 7.11 Mettre en place la fenêtre permanente

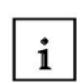

On doit afficher dans la fenêtre permanente les états de remplissage courants des citernes et du mélangeur conteneur.

- Choisissez le domaine Fenêtre permanente en cliquant. 1.
- 2. 3. Créez un champ de texte pour la Citerne1 (décrit à la page 27).
  - Copiez le champ de texte Citerne1 et collez-le.
- 4. Placez le champ de texte collé à l'endroit souhaité et éditez le texte dans les propriétés.
- 5. Procédez de nouveau à ces étapes pour les autres champs de texte.
- 6. Cliquez sur Champ d'affichage et redimensionnez l'objet graphique.
- Configurez la représentation en décimal et choisissez une longueur de champ de 5. 7.
- Sélectionnez dans Valeur la variable correspondante. 8.
- Fermez le champ d'affichage en cliquant sur OK. 9.
- 10. Créez les autres champs d'affichage par copier-coller. 11. Modifiez les variables dans les propriétés des champs collés.

| Citerne1 | <0000 |                      | FIID                                  | Citerne3                    | <0000       |
|----------|-------|----------------------|---------------------------------------|-----------------------------|-------------|
| Citerne2 | <0000 | PILLAIN              |                                       | Récipient                   | <0000       |
|          | CH    | amp d'affichage      |                                       |                             | <u>?×</u> - |
|          |       | Généralités Police C | Couleur   Attributs   Positi          | on Nom Validati             | ion ]       |
|          |       | Représen. : Décima   | · · · · · · · · · · · · · · · · · · · | Affichage                   |             |
|          |       | Nombre de décimales  | 0 🛨                                   | ∃ <b>⊏</b> 3D               |             |
|          |       | Longueur de champ :  | 5 🚊                                   | Adapter                     |             |
|          |       | Valeur : Citerne1    | _Contenu                              | -                           |             |
|          |       | Alignement           |                                       |                             |             |
|          |       | C Gauche             | C Haut                                |                             |             |
|          |       | C Droite             | C Bas                                 | e                           |             |
|          |       |                      |                                       |                             |             |
|          |       |                      | ОК                                    | Annuler Ac                  | cepter      |
|          |       |                      | Mélanger                              | Ouvrir clape<br>d'écoulemen | t<br>it     |
|          |       |                      |                                       |                             |             |

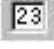

Boutons du champ d'édition

Avant-propos Indications Installation Création Objets Eléments d'affichage/commande Messages Compositions Programme

Document de formation T I A Edition : 05/2004 ; fr : 06/2005 Page 62 sur 83

#### 7.12 Tester les fonctions dans la fenêtre permanente

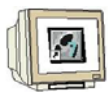

- Revenez à la fenêtre du projet
   Cliquez sur le bouton Enregistrer.
- 3. Cliquez sur le bouton Générer.
- 4. Démarrez la visualisation en cliquant sur l'icône ProTool/Pro RT.

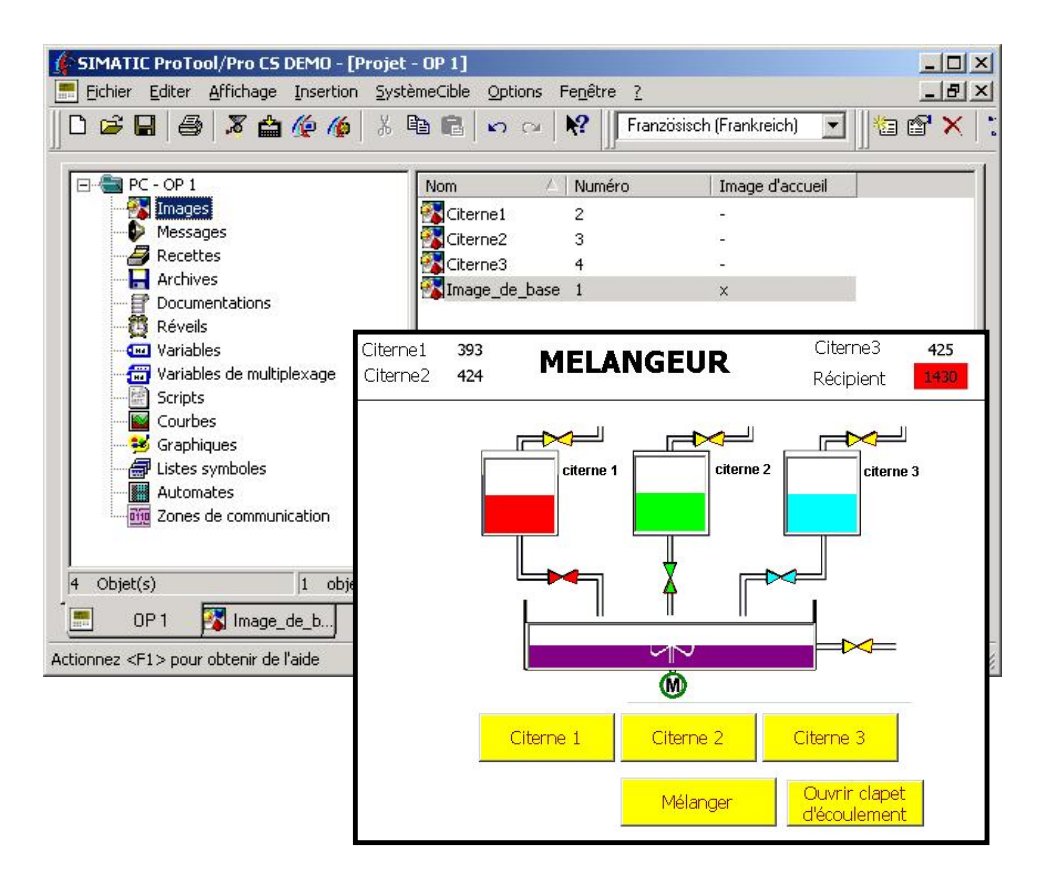

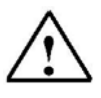

#### Indication

Comme la variable **Melangeur\_contenu** contient des valeurs limites, l'arrière plan du champ d'affichage se colore. Paramétrez dans les propriétés du champ d'affichage du conteneur les couleurs du dépassement de valeur limite à blanc, afin d'éviter cet effet.

Avant-propos Indications Installation Création Objets Eléments d'affichage/commande Messages Compositions Programme

Document de formation T I A Edition : 05/2004 ; fr : 06/2005 Page 63 sur 83

### ANALYSE DE MESSAGES

Le Mélangeur est désormais prêt à l'emploi mais il manque encore la gestion des messages. Les messages contiennent des indications sur le fonctionnement du dispositif en cours. On distingue les messages d'évènement et les messages d'alarme. Un message d'évènement est relatif aux états d'une machine ou d'un processus, un message d'alarme est relatif aux alarmes d'une machine ou d'un processus et on doit en outre en accuser réception. Avant de pouvoir analyser les messages d'alarme, on doit établir une zone de communication.

### 8.1 Insérer une zone de communication pour les messages d'alarme

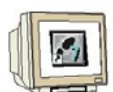

8

i

- 1. Double-cliquez sur Zones de communication.
- 2. Sélectionnez Messages d'alarme et cliquez sur le bouton "OK".

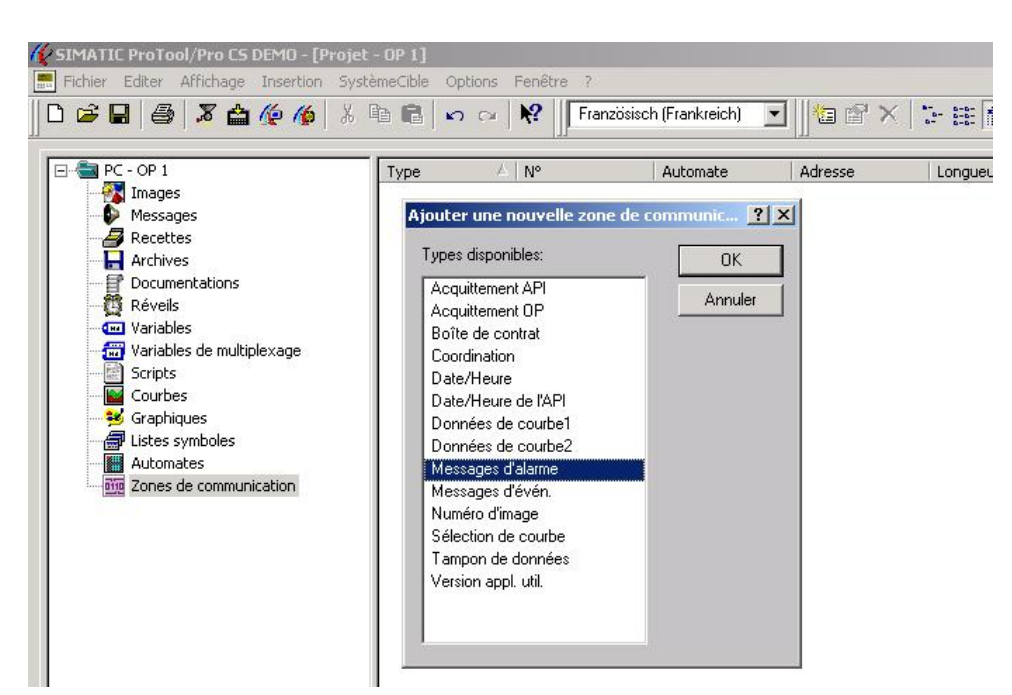

Avant-propos Indications Installation Création Objets Eléments d'affichage/commande Messages Compositions Programme

Document de formation T I A Edition : 05/2004 ; fr : 06/2005 Page 64 sur 83

| IT. | _    |
|-----|------|
| 1   | 1201 |
| 111 | 27   |
| All |      |

3.Saisissez comme domaine MW84 et comme longueur 1 mot. Cliquez sur OK pour valider vos paramètres.

| Messages d'alarme 1              |     |                   |                  | ? ×   |
|----------------------------------|-----|-------------------|------------------|-------|
| Généralités                      |     |                   |                  |       |
| Automate : PLC_1                 | •   | <u>D</u> omaine : | M 💌              |       |
| Longueur (mots):                 | 1   | MW:               | 84               |       |
| <u>Cycle d'acquisition [s]</u> : | 0.þ |                   |                  |       |
|                                  |     |                   | 🔽 Avec mnér      | noniq |
| Symbole:                         |     |                   |                  |       |
|                                  |     | <u> </u>          | Modifier l'inde: |       |
|                                  |     |                   |                  |       |
| ,                                |     |                   |                  |       |
|                                  |     | 73                | 1014-            |       |
|                                  | OK  | Annule            | er Acce          | pter  |

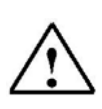

### Indication

Un mot se compose de 16 bits. On peut programmer jusqu'à 16 messages par mot, puisque chaque message d'alarme tient sur un bit. Dans notre exemple, le premier message d'alarme est assigné au bit de mémento M85.0.

Avant-propos Indications Installation Création Objets Eléments d'affichage/commande Messages Compositions Programme

Document de formation T I A Edition : 05/2004 ; fr : 06/2005

Page 65 sur 83

### 8.2 Saisir les Messages d'alarme

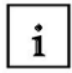

Dans l'exemple du mélangeur, on doit produire un message d'alarme quand le niveau maximal des trois citernes est atteint.

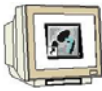

Ouvrez le domaine de messages dans la fenêtre de projet.
 Cliquez sur messages d'alarme.

| - 🔄 <u>PC</u> - OP 1      | Messages            | Δ                 |    |    |           |
|---------------------------|---------------------|-------------------|----|----|-----------|
|                           | Messages (          | d'alarme          |    |    |           |
| Recettes                  | Messages (          | d'événement       |    |    |           |
| Archives                  | Messa               | ges d'alarme - OP | 1  |    | _   □   × |
| Réveils                   | 1                   | 10                | 20 | 30 | 40        |
| - 🧰 Variables             | <sup>01</sup> Citer | ne 1 pleine       |    |    |           |
| Variables de multiplexage | 02 Citer            | ne 2 pleine       |    |    |           |
| Courbes                   | <sup>03</sup> Citer | ne 3 pleine       |    |    |           |
| - 😼 Graphiques            | 04                  |                   |    |    |           |
| Listes symboles           | 05                  |                   |    |    |           |
| Zones de communication    | 06                  |                   |    |    |           |
|                           | 07                  |                   |    |    |           |
|                           | 08                  |                   |    |    | ×         |

PLC 1 : M 85.0 Formatient: Schriftart: 7 pt

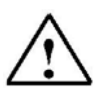

1

### Indication

En pied de page s'affiche le bit de mémento de chaque message d'alarme.

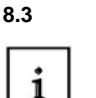

## Analyser les messages d'évènement

Les message d'évènement sont programmés comme les messages d'alarme.

- 1. Déterminez les zones de communication pour les messages d'évènement.
- 2. Cliquez sur "Message d'évènement" sous messages dans la fenêtre de projet.
- 3. Saisissez les messages d'évènement.

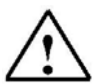

### Indication

On doit activer la fenêtre de message pour les messages d'évènement. On ne doit pas accuser réception des messages d'évènement.

Avant-propos Indications Installation Création Objets Eléments d'affichage/commande Messages Compositions Programme

Document de formation T I A Edition : 05/2004 ; fr : 06/2005 Page 66 sur 83

i

## 8.4 Produire les variables pour les messages de perturbation

Pour activer un message d'alarme, le bit du message d'alarme doit être initialisé.

- 1. Cliquez sur la variable **Citerne1\_contenu** dans la fenêtre des variables avec le bouton droit de la souris.
- 2. Saisissez une borne supérieure de 998 pour la valeur limite de propriétés.
- 3. Saisissez une borne inférieure de 990 pour la valeur limite de propriétés.
- 4. Choisissez la fonction Seuil supérieur dépassé.
- 5. Ajoutez Mise\_à\_1\_un\_bit.
- 6. Créez une nouvelle variable Message1 (voir fenêtre de variable).
- 7. Choisissez la fonction Seuil inférieur dépassé.
- 8. Ajoutez Mise\_à\_0\_un\_bit pour la variable Message1.
- 9. Fermez la fenêtre en cliquant sur OK.
- 10. Changez les couleurs pour le dépassement supérieur et le dépassement inférieur pour les remplacer par les couleurs de l'histogramme dans propriétés de l'histogramme.
- 11. Répétez les étapes pour les citernes Citerne2 et Citerne3.

| 🖃 📥 PC -                                                                                                    | OP 1                                 | Nom 🕗                                                                                                    | Туре         | Automate           | Adresse          | Cycle d'acquisit | Lecture perma            | Nombre        |
|----------------------------------------------------------------------------------------------------|--------------------------------------|----------------------------------------------------------------------------------------------------|--------------|--------------------|------------------|------------------|--------------------------|---------------|
| - 🙀 I                                                                                                    | lmages                               | Citerne1_Contenu                                                                                                    | INT          | PLC_1              | MW 122           | 0.5              | x                        | 1             |
| - <b>P</b>                                                                                                    | Messages                             | Citerne1 fin                                                                                                    | BOOL         | PLC 1              | M 122.0          | 0.5              | -                        | 1             |
|                                                                                                    | Recettes                             | 🚾 Citi Variable                                                                                                    |              |                    |                  | ? ×              | -                        | 1             |
|                                                                                                    | Archives                             | Cib                                                                                                    |              |                    |                  |                  | x                        | 1             |
|                                                                                                    | Documentations                       | Généralités                                                                                                    | Valeurs o    | le seuil Fonctions | Options Archives | Conversion       | 2                        | 1             |
| E F                                                                                                    | Réveils                              | City formations                                                                                                    | oálootionná  | oo pour l'événemen |                  |                  | x                        | 1             |
|                                                                                                    | /ariables                            | Cib                                                                                                    | selectionine | es pour revenemen  |                  |                  | ~                        |               |
|                                                                                                    | variables de multiplexage<br>Farieta | Me Seuil sup                                                                                                    | périeur dépa | ssé (1)            | <b>•</b>         | Choix d'objets   |                          | ×             |
|                                                                                                    | Courbec                              | 🚥 Me 📃 - Mise                                                                                                    | _à_1_un_bi   | it                 | Paramètre        |                  |                          | *             |
|                                                                                                    | Graphiques                           | Me L-I                                                                                                    | Bit: Mess    | age1               |                  | 🕀 Diagnostic     | 2                        |               |
|                                                                                                    | istes symboles                       | 🚥 Mix                                                                                                    |              |                    | Effacer          | 😟 Edition de     | bits                     |               |
|                                                                                                    | Automates                            | C Mo                                                                                                    |              |                    |                  | . Enregistre     | ment                     |               |
| 0110 2                                                                                                    | Zones de communication               | and the second second se |              |                    |                  | 🕀 Images         |                          |               |
|                                                                                                    |                                      |                                                                                                    |              |                    |                  | Imprimer         |                          |               |
|                                                                                                    |                                      |                                                                                                    |              |                    |                  |                  |                          |               |
|                                                                                                    | ¥ariable                             |                                                                                                    |              | ?                  | X Décalage       | H Mot de pa      | sse                      |               |
|                                                                                                    |                                      |                                                                                                    |              |                    |                  | H Heglage s      | ysteme                   |               |
|                                                                                                    | Généralités Valeurs de               | seuil Fonctions Op                                                                                                    | tions Arc    | hives Conversio    | n Décalage       | E routes les     | ronetions                |               |
|                                                                                                    | 1                                    |                                                                                                    |              |                    |                  | Scripts          |                          | -             |
|                                                                                                    | Nom : Message                        | 1                                                                                                    |              |                    |                  | ·                |                          |               |
|                                                                                                    |                                      |                                                                                                    | 31200        |                    |                  |                  |                          |               |
|                                                                                                    | Automate : PLC_1                     | ▼ <u>D</u> e                                                                                                    | omaine : M   | 1 👻                |                  |                  |                          |               |
|                                                                                                    |                                      |                                                                                                    |              |                    |                  |                  |                          |               |
|                                                                                                    | Type: BOOL                           | <b>_</b>                                                                                                    |              |                    |                  |                  |                          | -             |
| 12 Objet(s                                                                                                    | Longueur (octets):                   | M:                                                                                                    |              | 85                 |                  | ,<br>xx Aiguter  | -                        | Norweart 1    |
| DF 📑                                                                                                    | 0 I II                               | Bi                                                                                                    | . 0          | D                  |                  |                  |                          | NUUVCOU .     |
| ionnez <e1< td=""><td>Lycle d acquisition [s] :</td><td>10.1</td><td></td><td></td><td>Annuler</td><td>Accepter</td><td>Französisch (Frank</td><td>reich) PC /</td></e1<> | Lycle d acquisition [s] :            | 10.1                                                                                                    |              |                    | Annuler          | Accepter         | Französisch (Frank       | reich) PC /   |
| IOT TOL OF T                                                                                                    | Nombre d'éléments :                  | 1                                                                                                    | i i i        |                    |                  |                  | in an conserver for an a | oneny pre /// |
|                                                                                                    |                                      | -                                                                                                    |              | Avec inhemoria     | ÷                |                  |                          |               |
|                                                                                                    | Symbole:                             |                                                                                                    |              |                    |                  |                  |                          |               |
|                                                                                                    |                                      |                                                                                                    |              | Modifier l'index   |                  |                  |                          |               |
|                                                                                                    |                                      |                                                                                                    |              |                    |                  |                  |                          |               |
|                                                                                                    |                                      |                                                                                                    |              |                    |                  |                  |                          |               |
|                                                                                                    |                                      |                                                                                                    |              |                    |                  |                  |                          |               |
|                                                                                                    |                                      |                                                                                                    |              |                    |                  |                  |                          |               |
|                                                                                                    |                                      |                                                                                                    | -            |                    |                  |                  |                          |               |
|                                                                                                    | 1                                    |                                                                                                    | 1.2          |                    |                  |                  |                          |               |
|                                                                                                    |                                      |                                                                                                    |              |                    |                  |                  |                          |               |
|                                                                                                    |                                      |                                                                                                    |              |                    |                  |                  |                          |               |
|                                                                                                    |                                      | or 1                                                                                                    | Annala       | 1                  |                  |                  |                          |               |
|                                                                                                    |                                      |                                                                                                    | Annuler      | Accepter           |                  |                  |                          |               |
| 1                                                                                                    | 1                                    |                                                                                                    |              |                    |                  |                  |                          |               |
|                                                                                                    |                                      |                                                                                                    |              |                    |                  |                  |                          |               |
|                                                                                                    |                                      |                                                                                                    |              |                    |                  |                  |                          |               |

Avant-propos Indications Installation Création Objets Eléments d'affichage/commande Messages Compositions Programme

Module F3 Conduite et supervision avec ProTool/Pro Runtime

Document de formation T I A Edition : 05/2004 ; fr : 06/2005

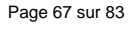

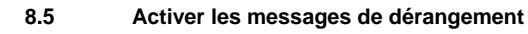

Par ex, régler le niveau de remplissage de la citerne 2 à son maximum.

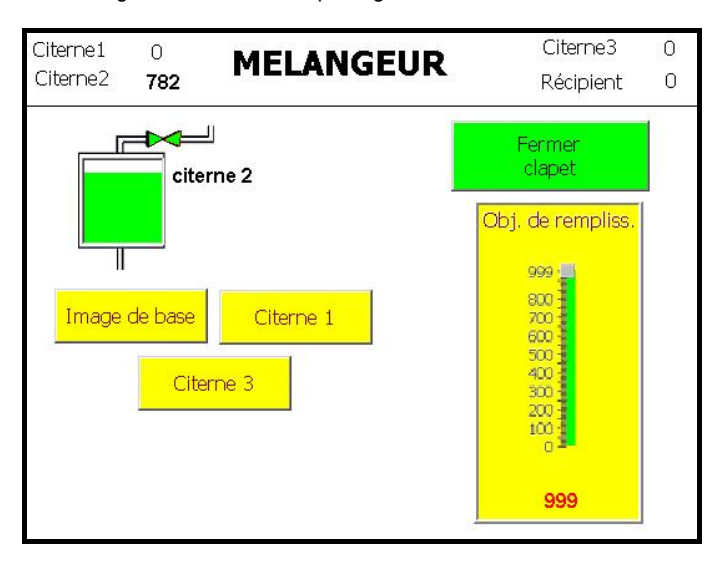

Quand la citerne est pleine, le message de dérangement est émis.

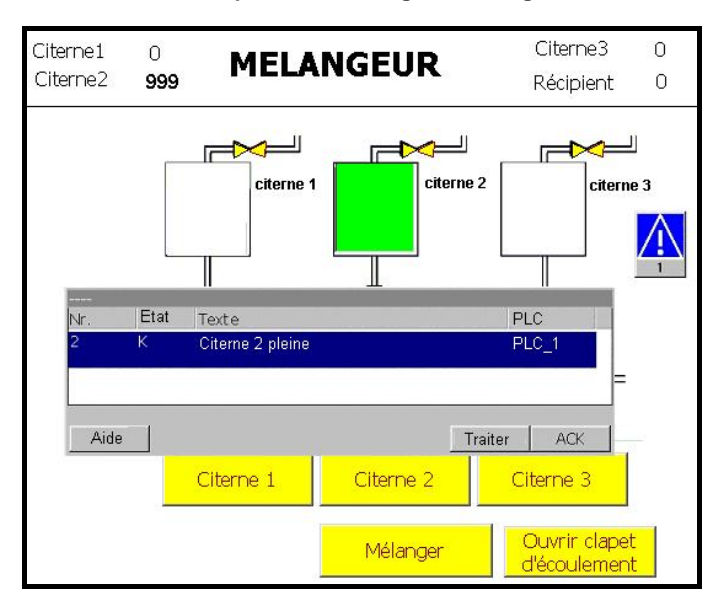

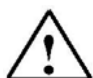

#### Indication

On doit accuser réception d'un message d'alarme en cliquant sur la touche **ACK**. Si l'**indicateur de message** de **Image / Touches** du menu **Système Cible** est activé, on peut appeler le message d'alarme même après avoir traité l'accusé de réception, il faut toutefois que le problème ayant déclenché l'alarme soit toujours présent.

Avant-propos Indications Installation Création Objets Eléments d'affichage/commande Messages Compositions Programme

Document de formation T I A Edition : 05/2004 ; fr : 06/2005

```
Page 68 sur 83
```